40639

12 - 2023

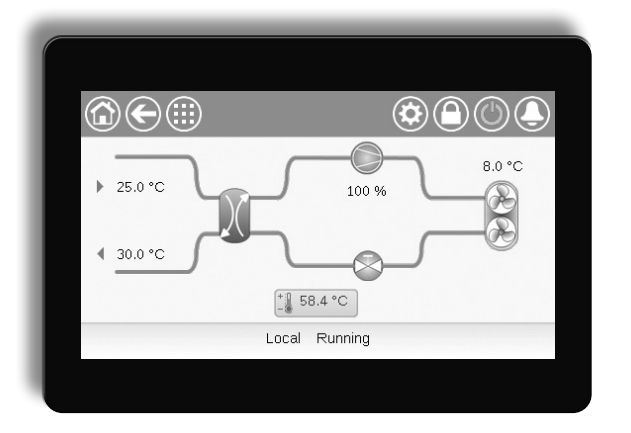

# 300 **AQUACIATCALEO (080)** CIAT

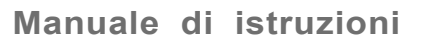

## INDICE

| 1 - CONSIDERAZIONI SULLA SICUREZZA                                       | 4               |
|--------------------------------------------------------------------------|-----------------|
| 1.1 - Linee guida sulla sicurezza                                        | 4               |
| 1.2 - Precauzioni di sicurezza                                           | 4               |
| 2 - PANORAMICA DEL CONTROLLORE                                           | 5               |
| 2.1 - Sistema di regolazione                                             | 5               |
| 2.2 - Funzionalità del sistema                                           | 5               |
| 2.3 - Componenti di Connect Touch                                        | 5               |
| 2.4 - Modalità di funzionamento                                          | 5               |
| 3 - DESCRIZIONE HARDWARE                                                 | 6               |
| 3.1 - Schede di regolazione                                              | 6               |
| 3.2 - Alimentazione elettrica delle schede                               | 6               |
| 3.3 - Diodi luminosi                                                     | 6               |
| 3.4 - Connessioni di Connect Touch                                       | 6               |
| 3.6 - Sensori di temperatura                                             | 6               |
| 3.7 - Attuatori                                                          |                 |
| 3.8 - Collegamenti della morsettiera.                                    |                 |
| 3.9 - Cablaggio RS485 (migliore pratica)                                 | 8               |
|                                                                          | 0               |
| 4 - INTERFACCIA UTENTE: PANORAMICA                                       | <b>9</b>        |
| 4.1 - Display fouch scient                                               | 99<br>م         |
| 4.3 - Casella messaggio informazioni.                                    |                 |
| 4.4 - Calibrazione dello schermo                                         | 9               |
| 4.5 - Messaggi di avviso                                                 | 9               |
| 4.6 - Salvataggio delle modifiche                                        | 9               |
| 4.7 - Tasti di intestazione                                              | 10              |
| 4.8 - Altri tasti                                                        | 10              |
| 5 - INTERFACCIA UTENTE: STRUTTURA DEL MENU                               | 11              |
| 5.1 - Menu principale                                                    | 11              |
| 5.2 - Menu Configurazione                                                | 17              |
| 5.3 - Menu programmazione                                                | 20              |
| 5.4 - Menu festività                                                     |                 |
| 5.5 - Menu Rete                                                          |                 |
| 5.6 - Menu Sistema                                                       |                 |
| 5.7 - Menu Login diente                                                  | 20<br>27        |
| 5.9 - Menu Alvie / Allesie                                               | 28              |
|                                                                          |                 |
| 6 - OPERAZIONI E OPZIONI DI CONTROLLO STANDARD                           |                 |
| 6.1 - Controllo Avvio/Arresto unita                                      |                 |
| 6.3 - Limitazione della domanda                                          |                 |
| 6.4 - Comando pompa acqua                                                |                 |
| 6.5 - Protezione antigelo scambiatore di calore                          |                 |
| 6.6 - Punto di controllo                                                 | 32              |
| 6.7 - DHW integrato e controllo del riscaldamento ambiente               | 33              |
| 6.8 - Controllo riscaldamento spazio aggiuntivo                          | 34              |
| 6.9 - Regolazione sbrinamento                                            |                 |
| 6.10 - Controllo Master / Slave                                          |                 |
| 0.11 - DAURE (0021000 149)                                               |                 |
| 6.12 - Moabus (opzione 1496)<br>6.13 - Chiave(i) di attivazione software |                 |
| 6 14 - Impostazione della programmazione                                 |                 |
| 6.15 - Festività                                                         |                 |
| 6.16 - Trending                                                          |                 |
|                                                                          | 20              |
| 7 - CONNEGSIONE WED                                                      | <b>38</b><br>20 |
| 7.2 - Documentazione tecnica                                             |                 |
|                                                                          |                 |
| 8 - DIAGNOSTICA                                                          |                 |
| 8.1 - Diagnostica di Controllo                                           |                 |
| o.z - visualizzazione aliarmi allivi                                     | 39<br>20        |
| 8.4 - Reset allarmi                                                      | 93<br>مە        |
| 8.5 - Cronologia allarmi                                                 |                 |
| 8.6 - Descrizione allarmi                                                |                 |
|                                                                          | -               |
| 9 - MANU I ENZIUNE                                                       | 43              |

Le figure riportate nel presente documento hanno mero scopo illustrativo, e non costituiscono parte di un'offerta commerciale o contrattuale. Il costruttore si riserva la facoltà di apportare eventuali modifiche tecniche in qualsiasi momento e senza preavviso.

Il presente manuale si propone di offrire un'ampia panoramica delle principali funzionalità del sistema di controllo Connect Touch, utilizzato per controllare e monitorare il funzionamento delle pompe di calore aria/acqua ad alta temperatura AQUACIAT<sup>CALEO</sup> (080-300) dotate di compressori scroll.

Le istruzioni contenute nel presente manuale vengono fornite a titolo di linee guida per una buona pratica di installazione, avvio e utilizzo del sistema di controllo. Il presente documento non contiene procedure di manutenzione completa per il corretto utilizzo delle apparecchiature.

È fortemente raccomandato il supporto di un tecnico qualificato del servizio di assistenza, a garanzia di un corretto funzionamento delle apparecchiature e dell'ottimizzazione di tutte le funzionalità disponibili.

Teniamo a precisare che il presente documento potrebbe far riferimento a componenti opzionali. È dunque probabile che particolari funzioni, opzioni o accessori non siano disponibili per una specifica unità. Le immagini di copertina hanno scopo puramente illustrativo e non sottendono alcuna proposta commerciale né presuppongono l'esistenza di vincoli contrattuali di sorta.

IMPORTANTE: tutte le immagini di videate dell'interfaccia utente fornite in questo manuale includono del testo in inglese. Dopo aver modificato la lingua del sistema, tutte le didascalie saranno visualizzate nella lingua selezionata dall'utente.

Leggere tutte le istruzioni prima di eseguire qualsiasi intervento. Prestare attenzione a tutti gli avvisi di sicurezza.

Le informazioni fornite nel presente manuale hanno il solo scopo di mettere il cliente nella condizione di far funzionare e manutenere le apparecchiature prodotte da Carrier. È vietata la riproduzione, la modifica o l'utilizzo di dette informazioni per finalità diverse da quelle evocate più sopra, senza l'autorizzazione preliminare del Costruttore.

#### Acronimi/abbreviazioni

Nel presente manuale il circuito refrigerante viene denominato circuito A, mentre i compressori nel circuito A vengono denominati A1, A2. Inoltre, i ventilatori sono denominati A1 e A2.

| BMS  | Sistema di Gestione dell'Edificio                 |
|------|---------------------------------------------------|
| DCFC | Free cooling del drycooler                        |
| DGT  | Temperatura Gas Mandata                           |
| EXV  | Valvola di espansione elettronica                 |
| EHS  | Stadio Riscaldatore Elettrico                     |
| FC   | Free Cooling                                      |
| OAT  | Temperatura Aria Esterna                          |
| LED  | Diodo luminoso                                    |
| LEN  | Bus del sensore (bus di comunicazione interno che |

- collega la scheda base alle schede slave) SCT Temperatura di Condensazione Satura
- SST Temperatura di Aspirazione Satura

#### Modalità di funzionamento:

| Modalità in rete/Rete  | Tipo di funzionamento: Rete                                              |
|------------------------|--------------------------------------------------------------------------|
| Locale spento/LOFF     | Tipo di funzionamento: Locale spento                                     |
| Locale acceso/L-C      | Tipo di funzionamento: Modalità<br>Locale accesa                         |
| Locale programma/L-SC  | Tipo di funzionamento: Locale acceso che segue una programmazione oraria |
| Modalità primaria/Mast | Tipo di funzionamento: Unità master<br>(montaggio master/slave)          |
| Modalità remota/Rem    | Tipo di funzionamento: Contatti da remoto                                |

#### 1.1 - Linee guida sulla sicurezza

L'installazione, l'avvio e la manutenzione delle attrezzature possono essere pericolosi se non vengono presi in considerazione alcuni fattori specifici dell'installazione: le pressioni di funzionamento, la presenza di componenti elettrici e di tensioni, nonché il sito di installazione (basamenti sopraelevati e strutture saldate, rivettate o imbullonate).

L'installazione e l'avvio in sicurezza delle apparecchiature è consentito solo a ingegneri installatori opportunamente qualificati e a tecnici e installatori altamente qualificati e formati al prodotto.

Durante le operazioni di manutenzione, tutte le istruzioni e le raccomandazioni presenti nelle istruzioni di installazione e di manutenzione del prodotto, come pure all'interno delle etichette e dei cartellini affissi sulle apparecchiature, sui componenti e su altri elementi forniti a parte devono essere lette, comprese e applicate.

Il mancato rispetto delle istruzioni fornite dal costruttore potrebbe mettere a rischio l'incolumità delle persone o danneggiare il prodotto.

- Applicare tutti i codici standard e le pratiche di sicurezza.
- Indossare occhiali e guanti di sicurezza.
- Usare le opportune attrezzature per spostare gli oggetti pesanti.
- Spostare le unità con cautela e posarle delicatamente a terra.

#### **1.2** - **Precauzioni di sicurezza**

L'accesso ai componenti elettrici è consentito solo al personale qualificato secondo le raccomandazioni IEC (Commissione Elettrotecnica Internazionale).

Si raccomanda soprattutto di disattivare tutte le sorgenti elettriche di alimentazione dell'unità, prima di dare inizio a qualsiasi intervento. Disattivare l'alimentazione di rete a livello dell'interruttore o del sezionatore principale.

IMPORTANTE: L'apparecchiatura è conforme a tutte le normative vigenti in relazione alla compatibilità elettromagnetica.

PERICOLO DI FOLGORAZIONE! Anche quando l'interruttore o sezionatore principale è spento, i circuiti specifici potrebbero essere ancora sotto tensione, se collegati a una sorgente elettrica separata.

PERICOLO DI USTIONE! Le connessioni elettriche possono causare il surriscaldamento dei componenti. Maneggiare con la massima prudenza i cavi di alimentazione, i cavi e le condotte elettriche, i coperchi delle morsettiere e i telai dei motori.

#### 2.1 - Sistema di regolazione

Le unità AQUACIAT<sup>CALEO</sup> sono dotate della regolazione Connect Touch, che funge da interfaccia utente e da tool di configurazione per controllare il funzionamento della pompa di calore.

#### 2.2 - Funzionalità del sistema

Il sistema controlla l'avvio dei compressori necessari al mantenimento della temperatura desiderata dell'acqua in entrata e in uscita dallo scambiatore di calore. Esso gestisce costantemente il funzionamento dell'unità al fine di mantenere la corretta pressione del refrigerante nel circuito, monitora i dispositivi di sicurezza che proteggono l'unità stessa da eventuali guasti e garantisce il funzionamento ottimale di quest'ultima.

#### Sistema di controllo Connect Touch:

- Gestisce il compressore per controllare il circuito d'acqua.
- Comanda le pompe a velocità fissa o variabile per ottimizzare il funzionamento del circuito d'acqua.
- Consente agli utenti di controllare l'unità attraverso l'interfaccia utente di Connect Touch.
- Fornisce una tecnologia di connettività web.
- Supporta i servizi connessi (connettività remota, notifica degli allarmi, accesso remoto, rilevazione automatica delle prestazioni e del funzionamento, consulenza tecnica).
- Fornisce direttamente le funzionalità di integrazione con i BMS (Modbus TCP/IP di serie, opzione BACnet IP oppure opzione Lon).

#### 2.3 - Componenti di Connect Touch

Il controllore gestisce una serie di meccanismi che consentono all'unità di funzionare efficacemente, inclusi i seguenti:

- Touch screen da 4.3"
- Connessione BMS
- Tecnologia compressori di tipo Scroll
- Diagnostica
- Connettività in rete / invio e-mail
- Controllo del riscaldamento
- Controllo degli stadi di riscaldamento elettrico
- Produzione acqua calda sanitaria (opzionale)
- Controllo della caldaia (opzionale)

#### 2.4 - Modalità di funzionamento

#### Il controllo può funzionare in tre modalità indipendenti:

- Modalità locale: L'unità è controllata dai comandi provenienti dall'interfaccia utente.
- Modalità remoto: L'unità è controllata da contatti a secco.
- Modalità Rete: L'unità è controllata mediante comandi di rete (Protocollo proprietario / BACnet / Modbus). Il cavo di trasmissione dati viene utilizzato per collegare l'unità al bus di comunicazione RS485.

Quando il controllo funziona automaticamente (in modalità locale o remoto), mantiene tutte le sue capacità di controllo ma non offre nessuna delle caratteristiche della Rete.

Stop di emergenza! Il comando di stop di emergenza in rete arresta l'unità indipendentemente dal tipo di funzionamento attivo.

#### 3.1 - Schede di regolazione

Connect Touch è il controllore principale, che monitora costantemente l'unità e gestisce le informazioni ricevute da varie sonde di pressione e di temperatura.

#### Il sistema di controllo include i seguenti moduli:

- Connect Touch (controllore + interfaccia utente)
- Scheda SIOB/CIOB che gestisce i principali ingressi e le principali uscite del controllore
- Scheda AUX1 utilizzata per il controllo dell'ACS, del riscaldamento elettrico, ecc.

Le schede comunicano tramite un bus interno.

#### 3.2 - Alimentazione elettrica delle schede

Tutte le schede sono alimentate a partire da una sorgente comune a 24 V CA (rispetto alla terra). Nel caso di un'interruzione dell'alimentazione elettrica, l'unità si riavvia automaticamente senza la necessità di un comando esterno. Tuttavia, gli eventuali errori attivi in assenza di alimentazione elettrica vengono sempre salvati, e talora possono impedire a un circuito o all'unità di riavviarsi.

ATTENZIONE: Mantenere la corretta polarità quando si collega l'alimentazione delle schede, altrimenti queste potrebbero subire danni.

#### 3.3 - Diodi luminosi

Tutte le schede controllano e segnalano costantemente il corretto funzionamento dei relativi circuiti elettronici. Un LED indica il corretto funzionamento della scheda.

- II LED rosso, che lampeggia per due secondi sul pannello SIOB/ CIOB, segnala il corretto funzionamento di questo. Una diversa velocità segnala un errore del pannello o del software.
- II LED verde lampeggia costantemente su tutti i pannelli per segnalare che il pannello sta comunicando correttamente sul suo bus interno (bus LEN). Se il LED verde non lampeggia, sussiste un problema di cablaggio del bus LEN o di configurazione.

#### 3.4 - Connessioni di Connect Touch

Le connessioni si trovano sul lato inferiore del controllore principale.

- Il controllo offre protocolli di comunicazione come LEN, Proprietary Protocol, Modbus, o BACnet.
- È possibile abilitare e disabilitare resistenze di fine linea attraverso il menu Sistema (vedere sezione 5.6).
- Una porta Ethernet consente la comunicazione TCP/IP o la connessione al BMS (Building Management System).

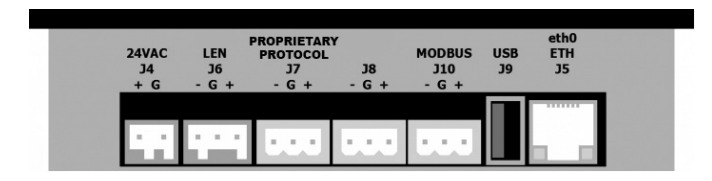

#### 3.5 - Trasduttori di pressione

Il controllo implementa tre tipi di trasduttori di pressione, p. es. a bassa pressione, ad alta pressione, e di pressione dell'acqua. Il trasduttore di pressione dell'acqua viene utilizzato solo nel caso di unità dotate di modulo idronico.

#### ■ Trasduttore di pressione di mandata (tipo ad alta pressione)

Questo trasduttore misura la pressione di mandata all'interno del circuito. Viene utilizzato per controllare la pressione di condensazione o l'alleggerimento del carico per alta pressione. Il trasduttore di pressione è montato sulla tubazione della linea di scarico del circuito.

# Trasduttore di pressione di aspirazione (tipo a bassa pressione)

Questo trasduttore misura la pressione di aspirazione all'interno del circuito. Si utilizza per controllare l'EXV, la pressione di evaporazione (in modalità di riscaldamento) e per monitorare la sicurezza della pressione di aspirazione relativa all'inviluppo operativo del compressore. Il sensore di pressione di aspirazione è posizionato sulla tubazione di aspirazione del circuito.

#### Trasduttore di pressione economizzatore (tipo ad alta pressione)

Questo sensore misura la pressione intermedia tra i sensori di pressione di aspirazione e di mandata. Viene utilizzato per il controllo dell'economizzatore EXV. Il sensore è montato sullo scambiatore di calore a piastre, sul lato dell'economizzatore.

#### Trasduttore di pressione dell'acqua

Disponibile come opzione (modulo idronico), questo sensore è utilizzato per monitorare la pressione dell'acqua. La pompa è protetta contro la cavitazione (bassa pressione all'ingresso della pompa).

#### 3.6 - Sensori di temperatura

I sensori di temperatura misurano costantemente la temperatura di vari componenti dell'unità, assicurando il corretto funzionamento del sistema.

 Sensori di temperatura dell'acqua in ingresso e in uscita dallo scambiatore ad acqua

I sensori dello scambiatore di calore dell'acqua che entra ed esce dal sensore di temperatura dell'acqua si utilizzano per il controllo della potenzialità nonché per motivi di sicurezza. Questi sensori di temperatura dell'acqua sono installati sul lato dell'ingresso e su quello dell'uscita.

Sensori di temperatura aspirazione

I sensori di temperatura aspirazione si utilizzano per controllare la temperatura sulla linea di ingresso del compressore al fine di garantire la corretta gestione del controllo della capacità.

Sensore di temperatura aspirazione economizzatore

Questo sensore viene utilizzato per il controllo dell'economizzatore EXV. Il sensore misura la temperatura del gas nello scambiatore di calore a piastre sul lato dell'economizzatore prima dell'ingresso nella porta del compressore dell'economizzatore.

#### Sensore della temperatura esterna

Questo sensore misura la temperatura dell'aria esterna utilizzata per determinare il regime estate (vedere capitolo 6.6.3) o calcolare il punto di controllo, a patto che l'offset (reset) sia basato sulla lettura della temperatura dell'aria esterna (vedere capitolo 6.5.2).

Sensori della temperatura di sbrinamento

Questi sensori si utilizzano per determinare la fine del ciclo di sbrinamento in un circuito. Le unità con due ventilatori dispongono di due sensori di sbrinamento, uno per ogni ventilatore.

- Sensore di temperatura dell'acqua calda sanitaria (opzionale) Questo sensore viene utilizzato per misurare la temperatura del serbatoio dell'acqua e controllare la richiesta di riscaldamento.
- Sensori dell'acqua Master/Slave (opzionale)
   Questi sensori misurano la temperatura comune dell'acqua nel controllo della capacità del sistema Master/Slave. Vengono

installati solo in presenza di unità Master/Slave.

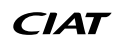

#### 3.7 - Attuatori

#### Valvola di espansione elettronica

La valvola di espansione elettronica (EXV) viene utilizzata per regolare il flusso del refrigerante. L'alto grado di precisione, con cui il pistone si posiziona, garantisce un controllo esatto del flusso del refrigerante e del surriscaldamento dell'aspirazione.

#### Valvola a 4 vie

Questa valvola viene utilizzata per commutare l'unità, quando è necessario, in modalità sbrinamento (vedere capitolo 6.9).

#### Interruttore di flusso

Nelle unità sprovviste di pompe interne, è montato un flussostato per garantire il mantenimento della portata minima richiesta per il corretto funzionamento e la protezione dell'impianto. In caso di errore dell'interruttore di flusso, la condizione di allarme spegne l'unità.

#### Pompa acqua (opzionale)

Il controllore può regolare una pompa esterna dello scambiatore di calore ad acqua. Vedere il capitolo 6.4.

#### Caldaia (opzionale)

La caldaia viene attivata quando le condizioni operative non sono adatte per il riscaldamento termodinamico o quando l'unità non funziona a causa di un guasto rilevato. In caso di guasto dell'unità nella modalità di riscaldamento questa uscita autorizza l'avvio e l'arresto della caldaia.

#### Batterie elettriche

I riscaldatori elettrici vengono normalmente utilizzati come corpo termico supplementare nella modalità di riscaldamento.

#### 3.8 - Collegamenti della morsettiera

Le connessioni disponibili per il blocco del terminale utente possono variare in base alle opzioni selezionate. La tabella sottostante sintetizza le connessioni per il blocco del terminale utente.

# IMPORTANTE: si può accedere ad alcuni contatti solo quando l'unità funziona in modalità remota.

| Descrizione                                    | Pannello  | Connettore   | Osservazioni                                                                                                    |
|------------------------------------------------|-----------|--------------|----------------------------------------------------------------------------------------------------|
| Commutatore acceso/spento                      | SIOB/CIOB | DI-01, 32-33 | Utilizzato per il controllo acceso/spento (solo modalità remota):<br>aperto = l'unità è spenta<br>chiuso = riscaldamento consentito                                                                                                    |
| Commutatore setpoint                           | SIOB/CIOB | DI-02, 65-66 | Quando l'unità è sotto controllo remoto, il contatto pulito è utilizzato per determinare il setpoint attivo (vedere capitolo 6.6.1):<br>aperto = viene utilizzato il setpoint di riscaldamento 1<br>chiuso = viene utilizzato il setpoint di riscaldamento 2 |
| Commutatore di limitazione                     | SIOB/CIOB | DI-03, 73-74 | Utilizzato per controllare la limitazione della richiesta:<br>aperto = può essere utilizzata la potenza al 100%, non viene applicata alcuna limitazione della<br>richiesta<br>chiuso = limitazione della richiesta applicata (vedere capitolo 6.3)           |
| Flussostato / Interruttore di interblocco      | SIOB/CIOB | DI-05, 34-35 | Utilizzato per controllare il funzionamento della pompa e dell'unità:<br>aperto = la pompa continua a funzionare<br>chiuso = la pompa è ferma (all'unità non è consentito avviarsi)                                                                          |
| Interruttore richiesta bollitore ACS           | SIOB/CIOB | DI-06, 63-64 | Utilizzato per il comando del circuito dell'acqua calda sanitaria nel caso dell'opzione ACS:<br>aperto = ACS disabilitata<br>chiuso = ACS consentita                                                                                                    |
| Relè di funzionamento                          | SIOB/CIOB | DO-05, 37-38 | Utilizzato per segnalare uno stato di funzionamento (almeno l'avvio di un compressore)                                                                                                    |
| Relè di allarme                                | SIOB/CIOB | DO-06, 30-31 | Utilizzato per segnalare un allarme:<br>aperto = non attivo (nessun allarme attivo)<br>chiuso = allarme(i) attivo(i)                                                                                                    |
| Riscaldamento elettrico stadio #1<br>o Caldaia | AUX1      | DO-01, 51-52 | Utilizzato per controllare lo stadio 1 del riscaldatore elettrico o la caldaia:<br>aperto = riscaldatore elettrico o caldaia non attivi<br>chiuso = riscaldatore elettrico o caldaia attivi                                                                  |
| Riscaldamento elettrico stadio #2              | AUX1      | DO-02, 53-54 | Utilizzato per controllare lo stadio 2 del riscaldatore elettrico:<br>aperto = uscita non attiva, chiuso = uscita attiva                                                                                                    |
| Riscaldamento elettrico stadio #3              | AUX1      | DO-03, 55-56 | Utilizzato per controllare lo stadio 3 del riscaldatore elettrico:<br>aperto = uscita non attiva, chiuso = uscita attiva                                                                                                    |
| Riscaldamento elettrico stadio #4              | AUX1      | DO-04, 57-58 | Utilizzato per controllare lo stadio 4 del riscaldatore elettrico:<br>aperto = uscita non attiva, chiuso = uscita attiva                                                                                                    |

NOTA: Per ulteriori informazioni in merito all'identificazione dei terminali elettrici, fare riferimento allo schema elettrico.

#### 3.9 - Cablaggio RS485 (migliore pratica)

Per le porte RS485 è possibile utilizzare uno dei seguenti cavi:

- Nel caso di comunicazioni Modbus o basate su protocolli proprietari che si estendano per più di 300 m, oppure in ambienti rumorosi caratterizzati dalla presenza di azionamenti a frequenza variabile (VFD), si consiglia l'utilizzo di un cavo con due coppie ritorte. Per esempio, Belden 3106A o Alpha Wire 6454.
- Nel caso di applicazioni con una lunghezza del cavo non superiore ai 300 m e nelle quali non siano presenti azionamenti a frequenza variabile (VFD), è possibile impiegare soluzioni che prevedano l'utilizzo di cavi economicamente vantaggiosi, per esempio Belden 8772.

Si prega di notare che "+" e "-" costituiscono segnali di comunicazione, e che provengono dal medesimo doppino.

La terra del segnale potrebbe essere un filo singolo o un doppino ritorto, e dovrebbe essere collegata al pin "C" di J10 (Modbus RTU) o di J7 (Protocollo proprietario). Questo filo è necessario in modo che tutti i nodi presenti sul bus possano condividere un collegamento di riferimento di terra comune.

Se viene utilizzata una schermatura, il relativo cavo dovrebbe essere adeguatamente terminato e collegato (effettuando il percorso più breve possibile) SOLO SU UN CAPO alla terra del telaio (controllori da 4,3 pollici).

#### 3.9.1 - Cablaggio RS485: controllore da 4,3 pollici

I seguenti diagrammi illustrano i possibili schemi di cablaggio RS485 per i controllori da 4,3 pollici.

Il primo schema di cablaggio rappresenta l'opzione migliore (CONSIGLIATO), ma è anche possibile utilizzare il secondo o il terzo cablaggio.

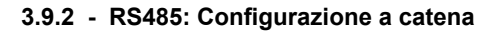

La seguente illustrazione indica un idoneo cavo a 3 fili dotato di schermatura in una configurazione a catena.

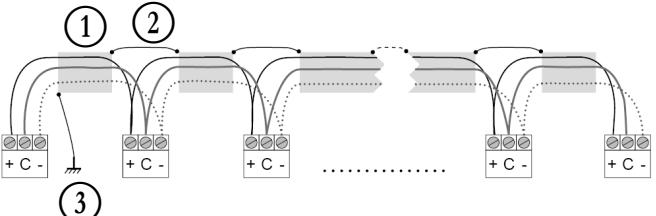

#### Legenda

1 Schermatura

Mantenere la continuità della schermatura
 Collegare la schermatura alla terra solo in un punto

Resistenza di fine linea: La terminazione è necessaria soltanto nel caso di bus funzionanti ad altissima velocità su lunghe distanze.

La velocità del bus e la distanza coperta dal cavo determinano se la terminazione sia necessaria o meno. Il suo scopo è quello di bilanciare il bus, in modo da minimizzare le sovraoscillazioni provocate da segnali veloci e dall'induttanza del cablaggio.

A 9600 baud, l'effetto della terminazione avrà sul bus effetti scarsi o nulli.

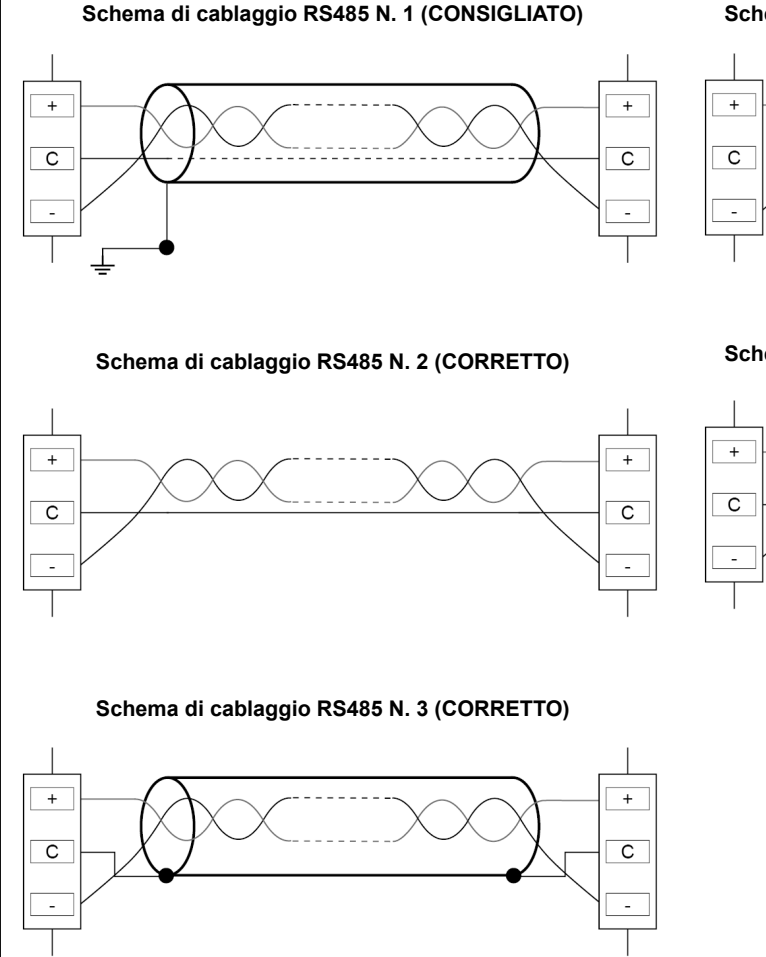

# Schema di cablaggio RS485 N. 4 (ERRATO - Non utilizzare!)

#### Schema di cablaggio RS485 N. 5 (ERRATO - Non utilizzare!)

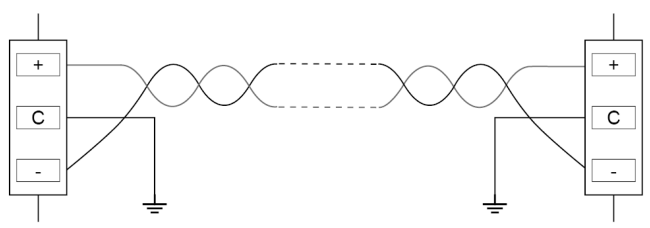

#### 4.1 - Display touch screen

CONNECT TOUCH è un touch screen a colori da 4,3" con visualizzazione rapida degli allarmi, dello stato di funzionamento corrente dell'unità, ecc. Consente la connettività in rete e il supporto delle lingue utente (parametri di controllo visualizzati nella lingua selezionata dall'utente).

- Se il touch screen non viene utilizzato per un certo periodo di tempo, lo schermo diventa nero. Il sistema di controllo è sempre attivo e la modalità di funzionamento rimane invariata. Cliccare su un punto qualsiasi sullo schermo per avere accesso alla schermata Home.
- Si raccomanda l'utilizzo di una penna per la navigazione tramite touch screen.

#### 4.2 - Schermata Home (vista sinottica)

La schermata Home è il punto di partenza del controllore. Rappresenta anche la prima schermata che si visualizza dopo aver avviato l'interfaccia utente.

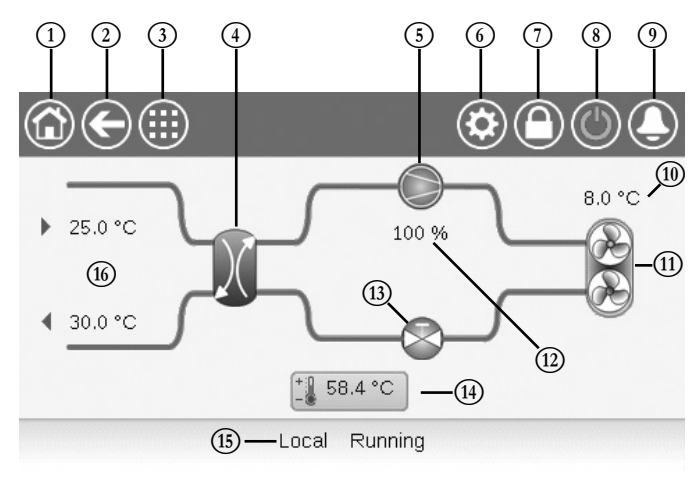

| 1 | Tasto Home                                   | 9    | Pulsante Allarme                        |
|---|----------------------------------------------|------|-----------------------------------------|
| 2 | Tasto Indietro                               | 10   | OAT (Temperatura aria esterna)          |
| 3 | Tasto Menu principale                        | (11) | Ventilatori del condensatore            |
| 4 | Scambiatore di calore                        | (12) | Capacità unità                          |
| 5 | Compressore                                  | (13) | EXV (Valvola di espansione elettronica) |
| 6 | Menu Sistema                                 | (14) | Setpoint                                |
| 7 | Pulsante Login<br>(accesso limitato ai menu) | (15) | Stato dell'unità                        |
| 8 | Pulsante Avvio / Arresto                     | (16) | LWT e EWT (condensatore)                |
|   |                                              | _    |                                         |

#### 4.3 - Casella messaggio informazioni

Le informazioni visualizzate nella barra di stato in fondo allo schermo includono i messaggi relativi all'azione dell'utente.

| MESSAGGIO                              | STATO                                                                                                  |
|----------------------------------------|----------------------------------------------------------------------------------------------------|
| OPERAZIONE<br>ESEGUITA CON<br>SUCCESSO | Visualizzato quando l'azione richiesta è stata eseguita.                                               |
| ERRORE DI<br>COMUNICAZIONE<br>INTERNA! | Visualizzato quando l'applicazione principale non è in funzione.                                       |
| ALTA FORZATURA<br>Attiva!              | Visualizzato quando il controllore rifiuta il comando "Forzatura" (applicabile solo ai menu di stato). |
| ACCESSO NEGATO                         | Visualizzato quando si prova ad eseguire azioni non consentite<br>dal livello di accesso corrente.     |

#### 4.4 - Calibrazione dello schermo

Lo scopo della calibrazione dello schermo è quello di assicurarsi che il software funzioni correttamente premendo le icone sull'interfaccia utente.

#### Come calibrare lo schermo:

- 1. Cliccare e tenere premuto su un punto qualsiasi sullo schermo.
- 2. Il processo di calibrazione ha inizio.
- 3. Attenersi alle istruzioni sullo schermo:

<sup>&</sup>quot;Toccare il target nell'angolo dello schermo (...)"

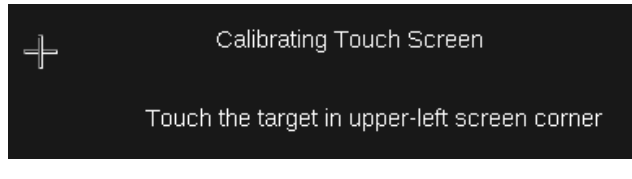

#### 4.5 - Messaggi di avviso

l messaggi di avviso vengono utilizzati per informare l'utente che si è verificato un problema e che l'azione richiesta non può essere completata con successo.

#### Login non effettuato con successo

Se viene inserita una password errata, verrà visualizzato il messaggio di avviso seguente:

"La password inserita non corrisponde a nessuna delle password memorizzate"

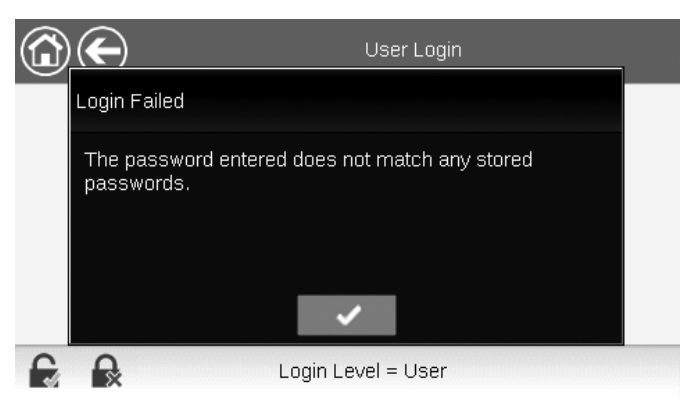

■ Premere **OK** e digitare la password corretta (vedere sezione 5.7).

#### 4.6 - Salvataggio delle modifiche

Se il parametro è stato modificato, ma non salvato con il tasto **Salva**, verrà visualizzato il messaggio di avviso seguente:

"Le modifiche recenti non sono state salvate (...)"

|   | $\left( \leftarrow \right)$          | OCCPC01S                         | - Schedule                           |                 | (2) |     |
|---|--------------------------------------|----------------------------------|--------------------------------------|-----------------|-----|-----|
| P | Warning                              |                                  |                                      |                 |     | Hal |
|   | Your recent cha<br>continue. Click ( | nges haven't t<br>Cancel to stay | been saved. Cliu<br>in current screu | ck OK to<br>en. |     |     |
| Ð | E.                                   |                                  |                                      | 1/8             |     | •   |

- Premere **OK** per continuare senza salvare le modifiche.
- Premere Annulla per ritornare alla schermata corrente e quindi salvare le modifiche con il tasto Salva.

#### 4.7 - Tasti di intestazione

#### 4.8 - Altri tasti

| Tasto      | Descrizione                                                                                                    | Tasto                            | Descrizione                                                                                      |
|------------|----------------------------------------------------------------------------------------------------|----------------------------------|--------------------------------------------------------------------------------------------------|
|            | Schermata Home: Premere il tasto per passare alla schermata Home.                                                                                                    |                                  | <b>Tasto Log in:</b> Premere il tasto per effettuare il login a un livello di accesso specifico. |
| ${igodot}$ | Schermata precedente: Premere il tasto per ritornare alla schermata precedente.                                                                                                    |                                  | Tasto Log off: Premere il tasto per scollegarsi.                                                 |
|            | Menu Principale: Premere il tasto per passare al menu Principale.                                                                                                    |                                  | Tasto Salva: Premere il tasto per salvare le modifiche.                                          |
|            | Menu Sistema: Premere il tasto per passare al menu Sistema.                                                                                                    |                                  | Tasto Annulla: Premere il tasto per annullare le modifiche.                                      |
|            | Menu Login: Utilizzato per effettuare il login al controllore e quindi accedere al livello di configurazione superiore.                                                                      | 4                                | Tasto Forzatura: Premere il tasto per forzare il parametro.                                      |
|            | L'utente non ha effettuato il login.                                                                                                    | ×                                | <b>Tasto Rimuovi Forzatura:</b> Premere il tasto per rimuovere il parametro forzato.             |
|            | Livello di accesso utente.                                                                                                    |                                  | Tasto Su: Premere il tasto per scorrere verso l'alto.                                            |
|            | Avvio / Arresto unità: Utilizzato per controllare la modalità di comando dell'unità.                                                                                                    | T                                | Tasto Giù: Premere il tasto per scorrere verso il basso.                                         |
|            | L'unità è ferma.                                                                                                    | ~                                | Tasto Conferma: Premere il tasto per confermare le modifiche.                                    |
|            | L'unità è in funzione.                                                                                                    | ×                                | Tasto Annulla: Premere il tasto per annullare le modifiche.                                      |
| ٩          | Menu Allarmi: Premere il tasto per passare al menu Allarmi.                                                                                                    | G.                               | Tasto Trending: Premere il tasto per visualizzare gli andamenti.                                 |
|            | Nessun allarme attivo sull'unità                                                                                                    | Q.                               | <b>Tasto Ingrandisci:</b> Premere il tasto per ingrandire la vista corrente.                     |
|            | Loona lampeggiante: Allarme parziale<br>(un circuito interessato dall'allarme esistente)<br>o Avviso (nessuna azione intrapresa sull'unità),<br>Icona fissa: Allarme(i) attivo(i) sull'unità | Q-                               | <b>Tasto Riduci:</b> Premere il tasto per espandere la vista corrente.                           |
|            |                                                                                                    | $\triangleleft \! \triangleleft$ | Tasto Sinistra: Premere il tasto per spostarsi a sinistra.                                       |
|            |                                                                                                    |                                  | <b>Tasto Riavvolgi:</b> Premere il tasto per spostarsi a sinistra più velocemente del solito.    |
|            |                                                                                                    | $\supset \supset$                | Tasto destra: Premere il tasto per spostarsi a destra.                                           |
|            |                                                                                                    |                                  | Tasto Avanzamento veloce: Premere il tasto per<br>spostarsi a destra più velocemente del solito. |

# **5 - INTERFACCIA UTENTE: STRUTTURA DEL MENU**

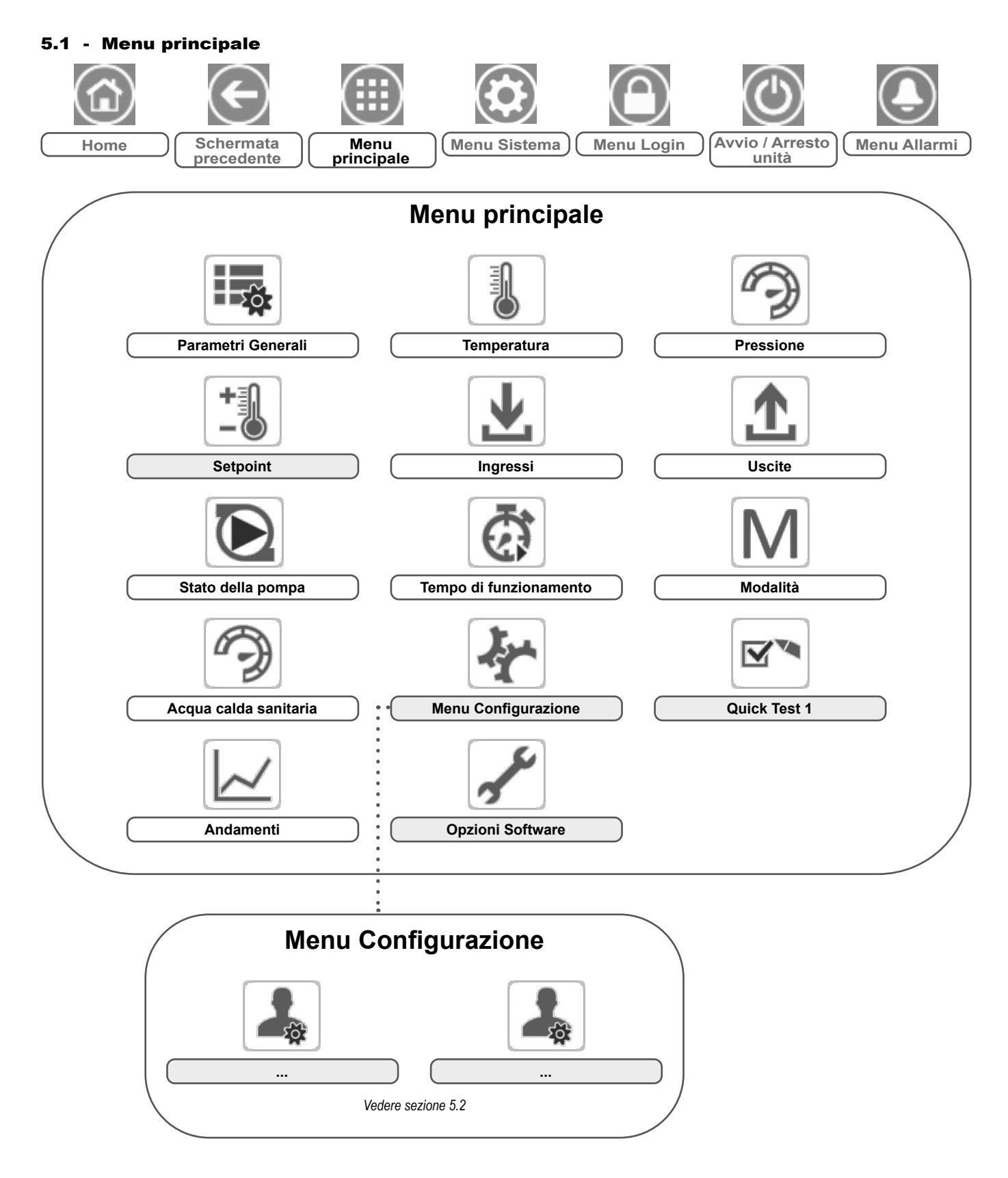

Legenda:

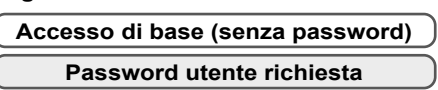

Il menu Principale fornisce l'accesso ai principali parametri di controllo, inclusi i parametri generali, lo stato degli ingressi e delle uscite, ecc.

Per accedere al menu, premere il tasto **Menu Principale** posto nella parte superiore sinistra della schermata Home.

Si può accedere a specifiche tabelle/menu dei parametri dell'unità, premendo l'icona corrispondente alla categoria desiderata.

#### 🗞 Parametri generali – GENUNIT

NOTA: Il menu Trending è visualizzato come grafico. Per maggiori informazioni sui Trending, vedere la sezione 6.16

ATTENZIONE: Dal momento che le unità specifiche non possono includere certe caratteristiche aggiuntive, alcune tabelle potrebbero contenere parametri non configurabili per una determinata unità.

|     |          | otato                             | Unita    | resto visualizzato       | Descrizione                                                                                                    |
|-----|----------|-----------------------------------|----------|--------------------------|----------------------------------------------------------------------------------------------------|
| 1   | CTRL_TYP | da 0 a 2                          | -        | Locale=0 Rete=1 Remoto=2 | Modalità di funzionamento: 0 = Locale, 1 = Rete,<br>2 = Remoto                                                                                                    |
| 2   | STATUS   | xxx                               | -        | Stato di funzionamento   | Stato di funzionamento dell'unità: 0 = Spenta, 1 = In funzione, 2 = Arresto in corso, 3 = Ritardo, 4 = Interruzione, 5 = Pronta, 6 = Deroga, 7 = Sbrinamento, 8 = Esecuzione test, 9 = Test                                     |
| 3 1 | min_left | -                                 | min      | Minuti ritardo partenza  | Minuti rimanenti prima dell'avvio dell'unità                                                                                                    |
| 4   | SP_SEL   | da 0 a 2                          | -        | Selezione SETPOINT       | Selezione setpoint                                                                                                    |
| 5   |          |                                   |          | 0=Auto. 1=Spt1. 2=Spt2   | 0 = Auto, 1 = Setpoint 1, 2 = Setpoint 2                                                                                                    |
| 6   | SP_OCC   | No/Sì                             | -        | Setpoint occupato?       | Setpoint occupato?                                                                                                    |
| 7   | CHIL_S_S | disabilita/abilita                | -        | Rete: Com. Avvio/Stop    | Avvio/Arresto unità dalla rete: Quando l'unità è in modalità rete, il comando<br>avvio/arresto può essere forzato                                                                                                    |
| 8   | CHIL_OCC | no/sì                             | -        | Rete: Com. occupato      | Programmazione oraria dell'unità dalla Rete: Quando l'unità è in modalità di<br>rete, si può utilizzare il valore forzato al posto dell'effettivo stato di occupazione                                                          |
| 9 ( | CAP_T    | da 0 a 100                        | %        | % Capacita' totale       | Capacità unità totale                                                                                                    |
| 10  | DEM_LIM  | da 0 a 100                        | %        | Limite Valore attivo     | Valore limite domanda attivo: Quando l'unità è in modalità di rete, si utilizzerà il<br>valore minimo rispetto allo stato del commutatore di limitazione esterno e del<br>setpoint del commutatore di limitazione della domanda |
| 11  | SP       | -                                 | °C/°F    | Setpoint corrente        | Setpoint in corso                                                                                                    |
| 12  | CTRL_PNT | da 26,7 a 65,0<br>da 80,0 a 149,0 | °C<br>°F | Punto di controllo       | Punto di controllo: Temperatura dell'acqua che l'unità deve produrre                                                                                                    |
| 13  | CTRL_WT  | -                                 | °C/°F    | Contr Temp Acqua         | Controllo della temperatura dell'acqua                                                                                                    |
| 14  | EMSTOP   | disabilita/abilita                | -        | Stop di emergenza        | Arresto d'emergenza                                                                                                    |
| 15  | ALM      | XXX                               | -        | Allarme                  | Stato allarme                                                                                                    |

\*In base alla lingua selezionata (lingua predefinita francese).

#### TEMP – Temperatura

| N°. | Nome     | Stato | Unità | Testo visualizzato*      | Descrizione                                                                                                    |
|-----|----------|-------|-------|--------------------------|----------------------------------------------------------------------------------------------------|
| 1   | EWT      | -     | °C/°F | Acqua in ingresso        | Temperatura dell'acqua in ingresso: Utilizzata per il controllo della potenza                                                                                                    |
| 2   | LWT      | -     | °C/°F | Acqua in uscita          | Temperatura dell'acqua in uscita: Utilizzata per il controllo della potenza                                                                                                    |
| 3   | OAT      | -     | °C/°F | Temperatura Aira Esterna | Temperatura aria esterna: Usato per determinare alcuni meccanismi di<br>regolazione, come commutazione caldo/freddo, funzionamento riscaldatore<br>scambiatore ad acqua, ciclo di sbrinamento |
| 4   | CHWSTEMP | -     | °C/°F | Temperatura Master/Slave | Temperatura master/slave                                                                                                    |
| 5   | SCT_A    | -     | °C/°F | Temp VS Condensazione    | Temperatura di condensazione satura                                                                                                    |
| 6   | SST_A    | -     | °C/°F | Temp. Satura Aspirazione | Temperatura di aspirazione satura                                                                                                    |
| 7   | SUCT_A   | -     | °C/°F | Temp aspirazione         | Temperatura dei gas di aspirazione                                                                                                    |
| 8   | ECO_SST  | -     | °C/°F | Temp VS aspirazione Eco  | Temperatura di aspirazione satura dell'economizzatore                                                                                                    |
| 9   | ECO_SUCT | -     | °C/°F | Temp aspirazione Eco     | Temperatura di aspirazione dei gas dell'economizzatore                                                                                                    |
| 10  | DEFRT_A  | -     | °C/°F | Temp. scong. A           | Temperatura di sbrinamento 1 – sensore collegato al primo ventilatore                                                                                                    |
| 11  | DEFRT_2  | -     | °C/°F | Defrost T. seconda Coil  | Temperatura di sbrinamento 2 – sensore collegato al secondo ventilatore (solo per le dimensioni dell'unità 200, 300)                                                                          |
| 12  | DHW_TT   | -     | °C/°F | DHW Tank Temperature     | Temperatura serbatoio d'acqua calda sanitaria                                                                                                    |

\*In base alla lingua selezionata (lingua predefinita francese).

# PRESSURE - Pressione

| N°. | Nome     | Stato | Unità   | Testo visualizzato*      | Descrizione                                  |
|-----|----------|-------|---------|--------------------------|----------------------------------------------|
| 1   | DP_A     | -     | kPa/PSI | Press Mandata            | Pressione di mandata compressore             |
| 2   | SP_A     | -     | kPa/PSI | Press. aspir. princ.     | Pressione di aspirazione del compressore     |
| 3   | ECO_SP_A | -     | kPa/PSI | Press. aspirazione Eco   | Pressione di aspirazione dell'economizzatore |
| 4   |          |       |         |                          |                                              |
| 5   |          |       |         | Modulo idronico interno  | Modulo idronico interno                      |
| 6   | W_P_IN   | -     | kPa/PSI | Pressione Acqua Ingresso | Pressione dell'acqua in ingresso             |

\*In base alla lingua selezionata (lingua predefinita francese).

# SETPOINT – Setpoint

| N°. | Nome     | Stato                             | Valore predefinito | Unità    | Testo visualizzato*    | Descrizione                                                                                       |
|-----|----------|-----------------------------------|--------------------|----------|------------------------|---------------------------------------------------------------------------------------------------|
| 1   | hsp1     | da 26,7 a 65,0<br>da 80,0 a 149,0 | 65.0<br>149.0      | °C<br>°F | Setpoint Heating 1     | Set-point di riscaldamento 1 (usato durante i periodi occupati)                                   |
| 2   | hsp2     | da 26,7 a 65,0<br>da 80,0 a 149,0 | 65.0<br>149.0      | °C<br>°F | Setpoint Heating 2     | Set-point di riscaldamento 2 (usato durante i periodi non occupati)                               |
| 3   | hramp_sp | Da 0,1 a 1,1<br>Da 0,2 a 2,0      | 0.5<br>1.0         | °C<br>°F | Carico rampa riscald.  | Setpoint carico rampa (velocità alla quale la temperatura dell'acqua può variare entro un minuto) |
| 4   | lim_sp1  | da 0 a 100                        | 100                | %        | Setpoint limite Switch | Setpoint utilizzato per la limitazione della capacità                                             |

\*In base alla lingua selezionata (lingua predefinita francese).

# INPUTS – Ingressi

| N°. | Nome     | Stato         | Unità | Testo visualizzato*      | Descrizione                                                                        |
|-----|----------|---------------|-------|--------------------------|------------------------------------------------------------------------------------|
| 1   | ONOFF_SW | aperto/chiuso | -     | Int. On/Off remoto       | Int. On/Off remoto                                                                 |
| 2   | SETP_SW  | aperto/chiuso | -     | Setpoint interrut. rem   | Commutatore setpoint remoto:<br>aperto = setpoint 1<br>chiuso = setpoint 2         |
| 3   | LIM_SW   | aperto/chiuso | -     | Finecorsa                | Commutatore di limitazione della domanda                                           |
| 4   | LIM_ANAL | -             | mA    | Limite Ingres. analogico | Ingresso analogico limite 4-20mA                                                   |
| 5   | FLOW_SW  | aperto/chiuso | -     | Interr. flusso raffred.  | Flussostato scambiatore acqua                                                      |
| 6   | HP_SW_A  | aperto/chiuso | -     | HP Switch Circuit A      | Pressostato alta pressione, circuito A                                             |
| 7   | DHW_REQ  | aperto/chiuso | -     | DHW Tank Request         | Richiesta serbatoio d'acqua calda sanitaria                                        |
| 8   | FDBK_A1  | aperto/chiuso | -     | CPA1 Safety FeedBack     | Feedback di sicurezza compressore A1<br>(contatto aperto = il compressore è fermo) |
| 9   | FDBK_A2  | aperto/chiuso | -     | CPA2 Safety FeedBack     | Feedback di sicurezza compressore A2<br>(contatto aperto = il compressore è fermo) |

\*In base alla lingua selezionata (lingua predefinita francese).

# OUTPUTS - Uscite

| N°. | Nome     | Stato    | Unità | Testo visualizzato*      | Descrizione                                                                                                    |
|-----|----------|----------|-------|--------------------------|----------------------------------------------------------------------------------------------------|
| 1   | CP_A1    | off/on   | -     | Uscita Compressore A1    | Stato compressore A1                                                                                                    |
| 2   | CP_A2    | off/on   | -     | Uscita Compressore A2    | Stato compressore A2                                                                                                    |
| 3   | FAN_A1LS | off/on   | -     | Fan A1LS Output          | Stato bassa velocità ventilatore A1                                                                                                    |
| 4   | FAN_A1HS | off/on   | -     | Fan A1HS Output          | Stato alta velocità ventilatore A1                                                                                                    |
| 5   | FAN_A2LS | off/on   | -     | Fan A2LS Output          | Stato bassa velocità ventilatore A2                                                                                                    |
| 6   | FAN_A2HS | off/on   | -     | Fan A2HS Output          | Stato alta velocità ventilatore A2                                                                                                    |
| 7   | EXV_A    | -        | %     | Posizione EXV            | Posizione principale EXV                                                                                                    |
| 8   | EXV_ECO  | -        | %     | Posizione EXV Eco        | Posizione economizzatore EXV                                                                                                    |
| 9   | EV_VALV1 | off/on   | -     | Valvola isolam. ECO/CPA1 | Valvola di isolamento economizzatore / compressore A1                                                                                                |
| 10  | EV_VALV2 | off/on   | -     | Valvola isolam. ECO/CPA2 | Valvola di isolamento economizzatore / compressore A2                                                                                                |
| 11  | RV_A     | off/on   | -     | Refriger. Valv.4 vie A   | Valvola refrigerante a 4 vie, circuito A: Utilizzata per gestire le operazioni di<br>raffreddamento / riscaldamento / sbrinamento (pompe di calore)  |
| 12  | EXCH_HTR | off/on   | -     | Resistenze scambiatori   | Stato del riscaldatore dello scambiatore (utilizzato per proteggere lo<br>scambiatore ad acqua contro il gelo nel caso di basse temperature esterne) |
| 13  | BOILER   | off/on   | -     | Comando Boiler           | Comando caldaia                                                                                                    |
| 14  | EHS_STEP | da 0 a 4 | -     | Stadi risc. elettr.      | Stadio riscaldamento elettrico                                                                                                    |
| 15  | PUMP_1   | off/on   | -     | Comando Pompa Acqua      | Uscita pompa 1 (pompa interna)                                                                                                    |

### OUTPUTS – Uscite (continua)

| N°. | Nome     | Stato     | Unità | Testo visualizzato*      | Descrizione                   |
|-----|----------|-----------|-------|--------------------------|-------------------------------|
| 16  | PUMP_EXT | Da 0 a 10 | V     | External Pump Output     | Uscita pompa esterna          |
| 17  | ALARM    | off/on    | -     | Status Allarme relay     | Stato relè allarme            |
| 18  | RUNNING  | off/on    | -     | Stato relè funzionamento | Stato Relè funzionamento      |
| 19  | DHW_3WV  | off/on    | -     | Valvola acqua sanitaria  | Valvola acqua calda sanitaria |

\*In base alla lingua selezionata (lingua predefinita francese).

# PUMPSTAT – Stato della Pompa

| N°. | Nome     | Stato      | Unità | Testo visualizzato*  | Descrizione                   |
|-----|----------|------------|-------|----------------------|-------------------------------|
| 1   |          |            |       | DRIVE PUMP STATUS    | Stato azionamento pompa       |
| 2   | drvp_pct | -          | %     | % utilizzo pompa     | Percentuale azionamento pompa |
| 3   | drvp_pwr | -          | kW    | Potenza pompa        | Potenza azionamento pompa     |
| 4   | drvp_i   | -          | A     | Amps Pompa           | Ampère azionamento pompa      |
| 5   | drvp_ver | -          | -     | Versione Pompa       | Versione azionamento pompa    |
| 6   |          |            |       | 0-10V PUMP STATUS    | Stato pompa 0-10V             |
| 7   | PUMP_EXT | da 0 a 100 | %     | External Pump Output | Uscita pompa esterna          |

\*In base alla lingua selezionata (lingua predefinita francese).

#### RUNTIME – Tempo di funzionamento

| N°. | Nome     | Stato | Unità | Testo visualizzato*     | Descrizione                            |
|-----|----------|-------|-------|-------------------------|----------------------------------------|
| 1   | hr_mach  | -     | ora   | Ore utilizzo macchina   | Ore funzion. macchina                  |
| 2   | st_mach  | -     | -     | Numero di partenza mac. | Numero di avvii macchina               |
| 3   | hr_cp_a1 | -     | ore   | Ore Compressore A1      | Ore di funzionamento, compressore A1   |
| 4   | st_cp_a1 | -     | -     | Start Compressore A1    | Numero di avvii, compressore A1        |
| 5   | hr_cp_a2 | -     | ore   | Ore compressore A2      | Ore di funzionamento, compressore A2   |
| 6   | st_cp_a2 | -     | -     | Avvii compressore A2    | Numero di avvii, compressore A2        |
| 7   | hr_fana1 | -     | ora   | Ore Vent #1 circuito A  | Ore di funzionamento, ventilatore 1    |
| 8   | hr_fana2 | -     | ora   | Ore Vent #2 circuito A  | Ore di funzionamento, ventilatore 2    |
| 9   | hr_pump1 | -     | ora   | Ore pompa acqua         | Ore di funzionamento, pompa dell'acqua |

\*In base alla lingua selezionata (lingua predefinita francese).

# MODALITÀ – Modalità

| N°. | Nome     | Stato | Unità | Testo visualizzato*      | Descrizione                                                                                                    |
|-----|----------|-------|-------|--------------------------|----------------------------------------------------------------------------------------------------|
| 1   | m_limit  | no/sì | -     | Limite demanda attivo    | Limite domanda attivo                                                                                                    |
| 2   | m_ramp   | no/sì | -     | Salita Carico Attiva     | Caricamento rampa attivo                                                                                                    |
| 3   | m_cooler | no/sì | -     | Risc.re Evap.re Attivo   | Riscaldatore scambiatore attivo                                                                                                    |
| 4   | m_leadla | No/Sì | -     | Master/Slave attivo      | Master/Slave attivo                                                                                                    |
| 5   | m_heater | No/Sì | -     | Res Elettrica attiva     | Riscaldamento elettrico attivo                                                                                                    |
| 6   | m_boiler | no/sì | -     | Boiler attivo            | Caldaia attiva                                                                                                    |
| 7   | m_summer | no/sì | -     | Estate Attivo            | Regime estate attivo                                                                                                    |
| 8   | m_dhw    | no/sì | -     | DHW Attivo               | Modalità ACS attiva                                                                                                    |
| 9   | m_defr_a | no/sì | -     | Defrost Attivo           | Modalità sbrinamento attiva                                                                                                    |
| 10  | m_spedfr | no/sì | -     | Defrost Attivo           | Modalità Free defrost attiva                                                                                                    |
| 11  | m_sst_a  | no/sì | -     | Low Suction              | Protezione contro basse temperature di aspirazione attiva<br>(non è possibile aumentare la capacità del gruppo)                                       |
| 12  | m_dgt_a  | no/sì | -     | limiti oper. Compressore | Protezione dell'envelope del compressore attiva<br>(all'unità non è consentito avviarsi se la temperatura dell'acqua è<br>fuori dal range consentito) |
| 13  | m_hp_a   | no/sì | -     | Override alta pressione  | Override alta pressione attivo                                                                                                    |
| 14  | m_sh_a   | no/sì | -     | Low SuperHeat            | La protezione surriscaldamento basso è attiva (l'unità non viene avviata)                                                                             |

\*In base alla lingua selezionata (lingua predefinita francese).

| G   | DHW_S    | TAT – Acqua c                        | alda sani | taria                   |                                                                                                    |
|-----|----------|--------------------------------------|-----------|-------------------------|----------------------------------------------------------------------------------------------------|
| N°. | Nome     | Stato                                | Unità     | Testo visualizzato*     | Descrizione                                                                                                    |
| 1   | dhw_mode | da 0 a 2                             | -         | Modo                    | Modalità                                                                                                    |
| 2   |          |                                      |           | 0=SHC, 1=DHW, 2=AntiLeg | 0 = Controllo del riscaldamento degli ambienti (SHC)<br>1 = Acqua calda sanitaria (ACS)<br>2 = Modalità anti-legionella                                          |
| 3   | dhw_dem  | no/sì                                | -         | Richiesta DHW           | richiesta ACS                                                                                                    |
| 4   | dhw_ovr  | da -1 a 100                          | -         | DHW Override            | Sovraccarico ACS                                                                                                    |
| 5   | dhw_time | -                                    | min       | Runtime Corrente DHW    | Runtime ACS corrente                                                                                                    |
| 6   | shc_time | -                                    | min       | Runtime Corrente SHC    | Runtime SHC corrente                                                                                                    |
| 7   | sum_mode | no/sì                                | -         | Estate Attivo           | Si = Regime estate attivo<br>No = Regime estate non attivo                                                                                                    |
| 8   | ctrl_pnt | -                                    | °C/°F     | Punto di controllo      | Punto di controllo corrente                                                                                                    |
| 9   | DHW_TT   | da -40,0 a 115,0<br>da -40,0 a 239,0 | °C<br>°F  | DHW Tank Temperature    | Temperatura serbatoio ACS                                                                                                    |
| 10  | DHW_REQ  | aperto/chiuso                        | -         | Input Richiesta DHW     | Ingresso richiesta ACS<br>(utilizzato quando il sensore di temperatura dell'acqua del serbatoio<br>non è disponibile)                                            |
| 11  | dhw_vlv  | aperto/chiuso                        | -         | Valvola acqua sanitaria | Uscita valvola ACS                                                                                                    |
| 12  | leg_hour | -                                    | ore       | Antileg Ultimo Inizio   | Numero di ore trascorse a partire dall'avviamento della sessione<br>anti-legionella (il programma non può essere attivato più di una<br>volta nel giro di 6 ore) |

\*In base alla lingua selezionata (lingua predefinita francese).

# 🗹 🍡 QCK\_TST1 – Quick Test 1

| N°. | Nome     | Stato      | Valore predefinito | Unità | Testo visualizzato*      | Descrizione                                                                                                    |
|-----|----------|------------|--------------------|-------|--------------------------|----------------------------------------------------------------------------------------------------|
|     |          |            |                    |       |                          | Questo parametro viene utilizzato abilitare la funzionalità Quick Test<br>(Abilita Quick Test = sì)                                                                             |
| 1   | QCK_TEST | no/sì      | no                 | -     | Abilitaz di Quick Test   | Con Quick Test abilitato: La forzatura di uno specifico parametro indicato<br>in questa tabella consente all'utente di verificare se il componente si<br>comporta correttamente |
| 2   | Q_F_A1LS | off/on     | off                | -     | Stadio Vent Cir.A1LS     | Uscita stadio ventilatore A1 bassa velocità, circuito A                                                                                                    |
| 3   | Q_F_A1HS | off/on     | off                | -     | Stadio Vent Cir.A1HS     | Uscita stadio ventilatore A1 alta velocità, circuito A                                                                                                    |
| 4   | Q_F_A2LS | off/on     | off                | -     | Stadio Vent Cir.A2LS     | Uscita stadio ventilatore A2 bassa velocità, circuito A                                                                                                    |
| 5   | Q_F_A2HS | off/on     | off                | -     | Stadio Vent Cir.A2HS     | Uscita stadio ventilatore A2 alta velocità, circuito A                                                                                                    |
| 6   | Q_EXV_A  | da 0 a 100 | 0                  | %     | Posizione EXV            | Posizione principale EXV                                                                                                    |
| 7   | Q_EXVECO | da 0 a 100 | 0                  | %     | Posizione EXV Eco        | Posizione economizzatore EXV                                                                                                    |
| 8   | Q_VALV1  | off/on     | off                | -     | Valvola isolam. ECO/CPA1 | Valvola di isolamento ECO/CPA1                                                                                                    |
| 9   | Q_VALV2  | off/on     | off                | -     | Valvola isolam. ECO/CPA2 | Valvola di isolamento ECO/CPA2                                                                                                    |
| 10  | Q_RV_A   | off/on     | off                | -     | Valvola 4 vie            | Valvola refrigerante 4 vie                                                                                                    |
| 11  | Q_HEAT_A | off/on     | off                | -     | Resistenze scambiatori   | Resistenze degli scambiatori                                                                                                    |
| 12  | Q_BOILER | off/on     | off                | -     | Comando Boiler           | Comando caldaia                                                                                                    |
| 13  | Q_EHS_ST | da 0 a 4   | 0                  | -     | Stadi risc. elettr.      | Comando riscaldamento elettrico (il numero di stadi di riscaldamento elettrico dipende dalla configurazione predefinita in fabbrica)                                            |
| 14  | Q_DHWVLV | off/on     | off                | -     | Valvola acqua sanitaria  | Valvola acqua calda sanitaria                                                                                                    |
| 15  | Q_PUMP1  | da 0 a 2   | 0                  | -     | Comando Pompa Acqua      | Uscita pompa 1                                                                                                    |
| 16  | Q_VPUMP1 | da 0 a 100 | 0                  | %     | Pompa variabile 1        | Pompa variabile 1                                                                                                    |
| 17  | Q_ALARM  | off/on     | off                | -     | Status Allarme relay     | Stato relè allarme                                                                                                    |
| 18  | Q_RUN    | off/on     | off                | -     | Stato relè funzionamento | Stato Relè funzionamento                                                                                                    |

\*In base alla lingua selezionata (lingua predefinita francese).

IMPORTANTE: Per abilitare la funzionalità Quick Test, l'unità non deve essere in funzione (modalità Locale spento).

# / Andamenti

| N°. | Nome       | Stato | Unità | Testo visualizzato* | Descrizione                                     |
|-----|------------|-------|-------|---------------------|-------------------------------------------------|
| 1   | TEMP_LWT   | -     | °C/°F | -                   | Temperatura di uscita dell'acqua                |
| 2   | TEMP_EWT   | -     | °C/°F | -                   | Temperatura dell'acqua in entrata               |
| 3   | TEMP_SCT_A | -     | °C/°F | -                   | Temperatura di aspirazione satura, circuito A   |
| 4   | TEMP_SST_A | -     | °C/°F | -                   | Temperatura di aspirazione satura, circuito B   |
| 5   | TEMP_SCT_B | -     | °C/°F | -                   | Temperatura di condensazione satura, circuito A |
| 6   | TEMP_SST_B | -     | °C/°F | -                   | Temperatura di condensazione satura, circuito B |

\*In base alla lingua selezionata (lingua predefinita francese).

# OPT\_STA - Opzioni Software

| N°. | Nome    | Stato | Unità | Testo visualizzato* | Descrizione                                                                                                    |
|-----|---------|-------|-------|---------------------|----------------------------------------------------------------------------------------------------|
| 1   | opt149  | no/sì | -     | OPT149: BACnet      | Il parametro impostato su "sì" indica che l'opzione BACnet richiede<br>l'attivazione della chiave Software (v. anche sezione 6.11) |
| 2   | opt149B | no/sì | -     | OPZ149B: Modbus     | L'opzione Modbus è fornita di serie, e non richiede la chiave di<br>attivazione software (vedere anche la sezione 6.12)            |

\*In base alla lingua selezionata (lingua predefinita francese).

# 5 - INTERFACCIA UTENTE: STRUTTURA DEL MENU

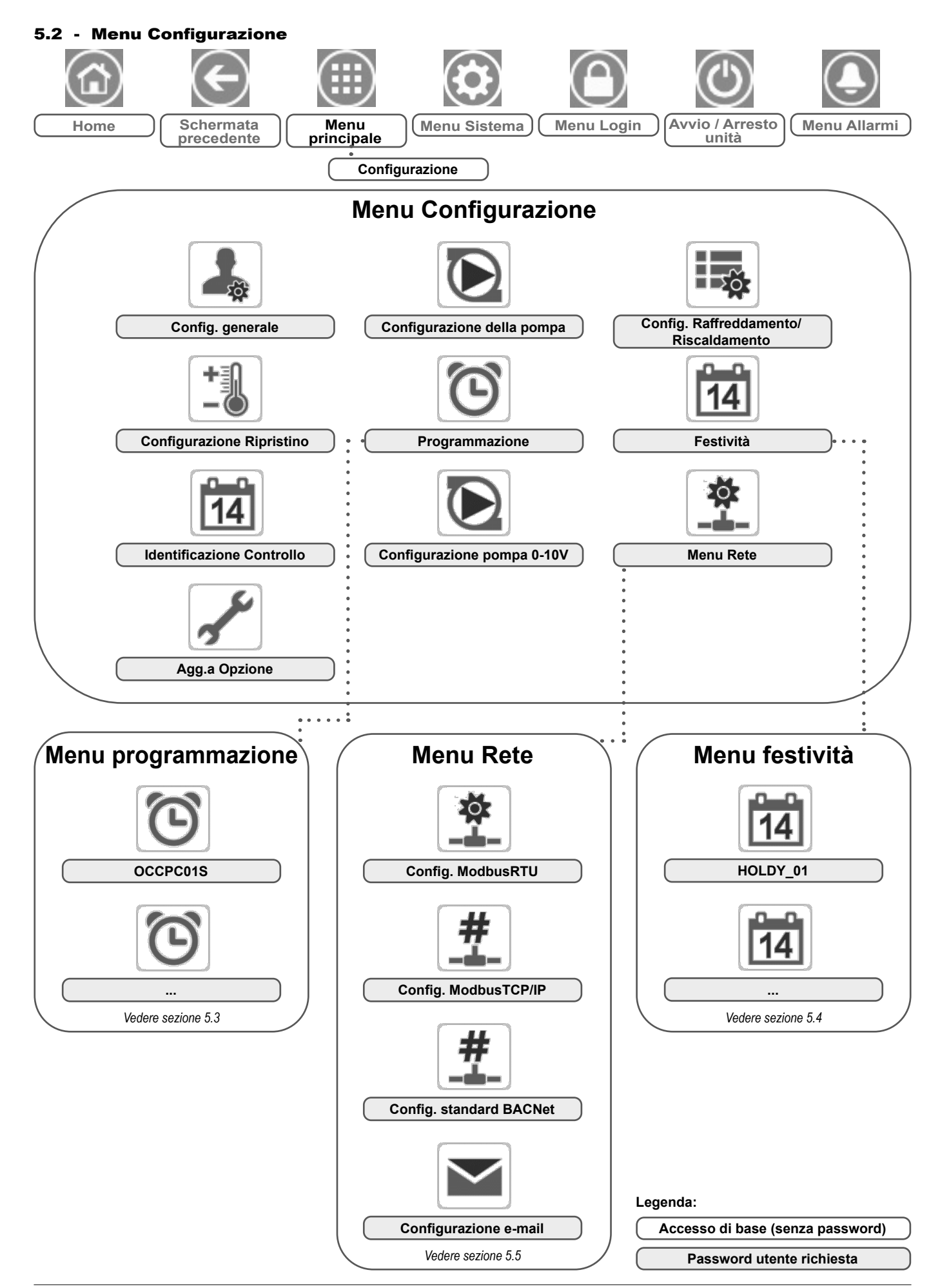

Il menu Configurazione consente di accedere a un numero di parametri modificabili dall'utente, quali la configurazione della pompa, il menu di programmazione, ecc. Il menu Configurazione è protetto da password.

Per accedere al menu Configurazione, premere il tasto **Menu Principale** posto nella parte superiore sinistra della schermata Home, dopodiché selezionare menu Configurazione.

Una volta che tutte le necessarie modifiche sono state eseguite, premere il tasto **Salva** per confermare le modifiche o il tasto **Annulla** per uscire dalla schermata senza effettuare modifiche.

#### GENCONF – Config. generale

**Override configurazione del sistema:** In alcuni casi è possibile sovrascrivere la configurazione del sistema. Da notare che non tutti i parametri possono essere sovrascritti dal controllo.

ATTENZIONE: Dal momento che le unità specifiche non possono includere certe caratteristiche aggiuntive, alcune tabelle potrebbero contenere parametri non configurabili per una determinata unità.

| N°. | Nome     | Stato     | Valore predefinito | Unità | Testo visualizzato*   | Descrizione           |
|-----|----------|-----------|--------------------|-------|-----------------------|-----------------------|
| 1   | ramp_sel | No/Sì     | no                 | -     | Selezione della curva | Sequenza carico rampa |
| 2   | off/on_d | da 1 a 15 | 1                  | min   | Tempo Off/On Unita'   | Ritardo Off-On unità  |

\*In base alla lingua selezionata (lingua predefinita francese).

# $\mathbf{O}$

#### PUMPCONF – Configurazione Pompe

| N°. | Nome     | Stato | Valore predefinito | Unità | Testo visualizzato*      | Descrizione                                                      |
|-----|----------|-------|--------------------|-------|--------------------------|------------------------------------------------------------------|
| 1   | pump_seq | no/sì | no                 | -     | Pompa scambiatore attiva | La pompa dello scambiatore ad acqua è abilitata                  |
| 2   | pump_per | no/sì | no                 | -     | Protezione pompa         | Protez. bloccaggio pompa                                         |
| 3   | pump_loc | no/sì | sì                 | -     | Controllo flusso pompa   | La portata dell'acqua viene controllata quando la pompa è spenta |

\*In base alla lingua selezionata (lingua predefinita francese).

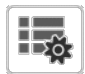

#### HCCONFIG – Config. Raffreddamento/ Riscaldamento

| N°. | Nome     | Stato                                  | Valore predefinito | Unità    | Testo visualizzato*      | Descrizione                                                                                 |
|-----|----------|----------------------------------------|--------------------|----------|--------------------------|---------------------------------------------------------------------------------------------|
| 1   | hr_sel   | da 0 a 3                               | 1                  | -        | Selezione reset heating  | Selezione ripristino riscaldamento                                                          |
| 2   |          |                                        |                    |          | 0=Nessuna, 1=TAE         | 0=Nessuna, 1=OAT                                                                            |
| 3   |          |                                        |                    |          | 2= delta T 3= 4-20mA     | 2 = Delta T (LWT-EWT)<br>3 = Controllo 4-20 mA (sensore temperatura esterna)                |
| 4   | min_th   | da -25,0 a 0,0<br>da -13,0 a 32,0      | -20,0<br>-4,0      | °C<br>°F | Limite min OAT heating   | Soglia minima temperatura esterna (utilizzata per il controllo della protezione dell'unità) |
| 5   | max_th   | da -100,0 a 100,0<br>da -148,0 a 212,0 | 100.0<br>212.0     | °C<br>°F | Limite max OAT heating   | Soglia massima temperatura esterna (utilizzata per definire il regime estate)               |
| 6   | boil_th  | da -30,0 a 15,0<br>da -22,0 a 59,0     | -10,0<br>14.0      | °C<br>°F | Soglia OAT boiler        | Soglia OAT Caldaia                                                                          |
| 7   | ehs_th   | Da -5,0 a 21,1<br>Da 23,0 a 70,0       | 5.0<br>41.0        | °C<br>°F | Soglia OAT stadio elettr | Soglia OAT stadio di riscaldamento elettrico                                                |
| 8   | ehs_back | no/sì                                  | no                 | -        | 1 Res.El. di back-up     | Uno stadio di riscaldamento elettrico si utilizza come<br>back-up                           |
| 9   | ehs_pull | da 0 a 60                              | 0                  | min      | Tempo pull-down elettr.  | Tempo pulldown elettrico                                                                    |
| 10  | ehs_defr | no/sì                                  | no                 | -        | EHS per Defrost rapido   | EHS rapido per sbrinamento abilitato                                                        |

\*In base alla lingua selezionata (lingua predefinita francese).

#### RESETCFG – Reset config.

| N°. | Nome     | Stato                              | Valore predefinito | Unità    | Testo visualizzato*      | Descrizione                                      |
|-----|----------|------------------------------------|--------------------|----------|--------------------------|--------------------------------------------------|
| 1   | oathr_no | da -20,0 a 51,7<br>da -4,0 a 125,0 | -10,0<br>14.0      | °C<br>°F | No Reset valore OAT      | OAT, nessun valore di reset                      |
| 2   | oathr_fu | da -20,0 a 51,7<br>da -4,0 a 125,0 | -20,0<br>-4,0      | °C<br>°F | Valore completo OAT res  | OAT, valore massimo di reset                     |
| 3   | dt_hr_no | da 0 a 51,7<br>Da 0 a 25,0         | 0<br>0             | °C<br>°F | Delta T no valore reset  | Delta della temperatura, nessun valore di reset  |
| 4   | dt_hr_fu | Da 0 a 13,9<br>Da 0 a 25,0         | 0<br>0             | °C<br>°F | Valore completo Delta T  | Delta della temperatura, valore massimo di reset |
| 5   | l_hr_no  | Da 0 a 20                          | 0                  | mA       | Reset Assente Segn Corr. | Corrente, nessun valore di ripristino            |
| 6   | l_hr_fu  | Da 0 a 20                          | 0                  | mA       | Reset Pieno Segn Corr.   | Corrente, valore massimo di ripristino           |
| 7   | hr_deg   | Da -30,0 a 30,0<br>da -54,0 a 54,0 | 10.0<br>18.0       | °C<br>°F | Val. reset deg. heating  | Reset valore riscaldamento                       |

\*In base alla lingua selezionata (lingua predefinita francese).

#### **E***i* CTRLID – Identificazione Controllo

| N°. | Stato                   | Valore predefinito | Testo visualizzato* | Descrizione                     |
|-----|-------------------------|--------------------|---------------------|---------------------------------|
| 1   | 1-239                   | 1                  | Numero elemento     | Numero elemento                 |
| 2   | 0-239                   | 0                  | Numero bus          | Numero di Bus                   |
| 3   | 9600 / 19200 /<br>38400 | 9600               | Baud Rate           | Velocità di comunicazione       |
| 4   | -                       | TD                 | Device Description  | Descrizione unità               |
| 5   | -                       | -                  | Posizione           | Descrizione posizione           |
| 6   | -                       | -                  | Versione software   | Versione software               |
| 7   | -                       | -                  | Serial Number       | Numero di serie (indirizzo MAC) |

\*In base alla lingua selezionata (lingua predefinita francese).

| onfigurazione pompa 0-10V |
|---------------------------|
| onfigurazione pompa 0-1   |

| N°. | Nome     | Stato                          | Valore predefinito | Unità    | Testo visualizzato*      | Descrizione                                                                                                    |
|-----|----------|--------------------------------|--------------------|----------|--------------------------|----------------------------------------------------------------------------------------------------|
| 1   | logictyp | da 0 a 2                       | 0                  | -        | Logic: 0=No,1=STEP,2=PID | Tipo logica:<br>0 = Nessuna pompa esterna 0-10V<br>1 = Pompa esterna 0-10V controllata mediante Step Logic<br>2 = Pompa esterna 0-10V controllata mediante Logica PID |
| 2   | minspeed | da 0 a 45                      | 10                 | %        | Minimum Pump Speed       | Velocità minima pompa                                                                                                    |
| 3   | maxspeed | da 55 a 100                    | 100                | %        | Maximum Pump Speed       | Velocità massima pompa                                                                                                    |
| 4   | step     | da 1 a 20                      | 5                  | -        | Pump Speed Step          | Step velocità pompa                                                                                                    |
| 5   | dt_stp   | da 2,0 a 20,0<br>da 3,6 a 36,0 | 5.0<br>9.0         | °C<br>°F | Delta T Setpoint H2O     | Setpoint Delta T acqua                                                                                                    |
| 6   | deadband | da 0,5 a 2,0<br>da 0,9 a 3,6   | 1.0<br>1.8         | °C<br>°F | Deadband (for Step ctrl) | Banda neutra per controllo step                                                                                                    |
| 7   | dt_kp    | da -10 a 10                    | -2                 | -        | PID Control Prop. Gain   | Guadagno proporzionale controllo PID                                                                                                    |
| 8   | dt_ki    | da -10 a 10                    | -0,2               | -        | PID Control Integ. Gain  | Guadagno integrativo controllo PID                                                                                                    |
| 9   | dt_kd    | da -10 a 10                    | 0                  | -        | PID Control Deriv. Gain  | Guadagno derivativo controllo PID                                                                                                    |
| 10  | timer    | da 1 a 60                      | 10                 | s        | Reschedule Timer         | Timer riprogrammazione (intervallo prima che venga effettuato il nuovo calcolo – utilizzato sia per la logica Step che per la logica PID)                             |

\*In base alla lingua selezionata (lingua predefinita francese).

# ADD\_OPT – Aggiungi Opzioni

| N°. | Testo visualizzato*                             | Descrizione                                                                                                    |
|-----|-------------------------------------------------|----------------------------------------------------------------------------------------------------|
| 1   | Indirizzo MAC                                   | Indirizzo MAC controllore: Questo indirizzo MAC viene richiesto dal referente dell'assistenza locale in fase di<br>ordinazione di un'opzione protetta da software (vedere anche la sezione 6.13) |
| 2   | Prego entrare la chiave di attivazione Software | Chiave di attivazione software fornita da un tecnico dell'assistenza (v. anche sezione 6.13)                                                                                                    |
| 3   | L'Unità deve essere Off                         | L'unità non deve essere in funzione quando si installa la chiave di attivazione software                                                                                                    |

\*In base alla lingua selezionata (lingua predefinita francese).

NOTA: Se è necessario aggiungere un'opzione, contattare il rappresentante locale del Servizio Assistenza.

#### 5.3 - Menu programmazione

Il menu Programmazione comprende quattro programmazioni orarie.

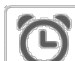

#### SCHEDULE – Menu Programmazione

| Icona                   | Nome     | Testo visualizzato*       | Descrizione                                   |
|-------------------------|----------|---------------------------|-----------------------------------------------|
| $\overline{\mathbf{O}}$ | OCCPC01S | OCCPC01S - Programmazione | Programma orario accensione/spegnimento unità |
| $\overline{\mathbf{O}}$ | OCCPC02S | OCCPC02S - Programmazione | Programmazione setpoint                       |
| ଞ                       | OCCPC03S | OCCPC03S - Programmazione | Programmazione acqua calda sanitaria          |
| $\overline{\mathbf{O}}$ | OCCPC04S | OCCPC04S - Programmazione | Programmazione antilegionella                 |

\*In base alla lingua selezionata (lingua predefinita francese).

IMPORTANTE: Per maggiori informazioni in merito all'impostazione della programmazione, vedere la sezione 6.14.

#### 5.4 - Menu festività

Il menu Festività consente all'utente di impostare fino a 16 periodi di festività, che sono definiti dal mese di inizio, dal giorno di inizio e dalla durata.

#### HOLIDAY – Menu Festività

| Icona | Nome     | Testo visualizzato* | Descrizione                         |
|-------|----------|---------------------|-------------------------------------|
| 14    | HOLDY_01 | HOLIDAY - HOLDY_01  | Impostazioni periodo Festività N.1  |
| 14    |          |                     |                                     |
| 14    | HOLDY_16 | HOLIDAY - HOLDY_16  | Impostazioni periodo Festività N.16 |

\*In base alla lingua selezionata (lingua predefinita francese).

# FESTIVITÀ – HOLDY\_01 (...)

| N°. | Nome    | Stato | Valore predefinito | Unità | Testo visualizzato*   | Descrizione               |
|-----|---------|-------|--------------------|-------|-----------------------|---------------------------|
| 1   | HOL_MON | 0-12  | 0                  | -     | Mese Inizio Festività | Mese inizio festività     |
| 2   | HOL_DAY | 0-31  | 0                  | -     | Giorno di Inizio      | Giorno inizio festività   |
| 3   | HOL_LEN | 0-99  | 0                  | -     | Durata (giorni)       | Durata festività (giorni) |

\*In base alla lingua selezionata (lingua predefinita francese).

*IMPORTANTE: Per maggiori informazioni in merito all'impostazione delle festività, vedere la sezione 6.15.* 

#### 5.5 - Menu Rete

Il menu Rete consente all'utente di modificare le impostazioni di rete relative a BACnet/Modbus e di definire gli account e-mail utilizzati per le notifiche degli allarmi (vedere la sezione 8.3).

NOTA: Se è necessario aggiungere un'opzione (BACnet), contattare il rappresentante locale del Servizio Assistenza. L'opzione Modbus è fornita di serie.

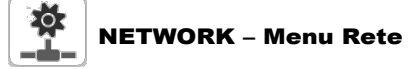

| Icona      | Nome     | Testo visualizzato*    | Descrizione                  |
|------------|----------|------------------------|------------------------------|
| <b>⊨</b> ₩ | MODBUSRS | Config ModbusRTU.      | Configurazione Modbus RTU    |
| #          | MODBUSIP | Config ModbusTCP / IP. | Configurazione Modbus TCP/IP |
| #          | BACnet   | BACnet Parametri       | Configurazione BACnet        |
| X          | EMAILCFG | Configurazione EMail   | Configurazione e-mail        |

\*In base alla lingua selezionata (lingua predefinita francese).

#### 0 **MODBUSRS** – Config. ModbusRTU N°. Nome Stato Valore predefinito Unità Testo visualizzato\* Descrizione Abilitazione server RTU modrt en Abilitazione server RTU no/sì 1 no 2 ser\_UID da 1 a 247 UID server UID server 1 3 no/sì Sistema Metrico Unità metrica metric sì 4 da 0 a 1 0 Scambio byte swap\_b Scambio byte 5 0 = Big Endian 0 = Big Endian 6 1 = Little Endian 1 = Little Endian 7 baudrate da 0 a 2 0 Baud rate Baud rate 8 0 = 9600 0 = 9600 9 1 = 19200 1 = 19200 10 2 = 38400 2 = 38400 11 parity da 0 a 2 0 Parità Parità 12 0 = No Parità 0 = No Parità 13 1 = Parità dispari 1 = Parità dispari 14 2 = Parità pari 2 = Parità pari 17 stop\_bit da 0 a 1 0 Bit di stop Bit di stop 18 0 = un bit di stop 0 = Un bit di stop 19 1 = due bit di stop 1 = Due bit di stop 20 real\_typ da 0 a 1 Gestione real type Gestione del tipo reale 1 21 0 = Float X10 0 = Float X10 22 1 = IEEE 754 1 = IEEE 754 23 reg32bit da 0 a 1 Abilita registri 32 bit Abilita registri a 32 bit 24 0 = IR/HR in modo 16 bit 0 = IR/HR in modalità a 16 bit 25 1 = IR/HR in modalità 32 bit 1 = IR/HR in modalità a 32 bit

\*In base alla lingua selezionata (lingua predefinita francese).

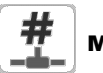

#### MODBUSIP - Config. ModbusTCP/IP

| N°. | Nome     | Stato        | Valore predefinito | Unità | Testo visualizzato*   | Descrizione           |
|-----|----------|--------------|--------------------|-------|-----------------------|-----------------------|
| 1   | modip_en | no/sì        | no                 | -     | Abilit. server TCP/IP | Abilit. server TCP/IP |
| 2   | ser_UID  | da 1 a 247   | 1                  | -     | UID server            | UID server            |
| 3   | port_nbr | da 0 a 65535 | 502                | -     | Numero porta          | Numero porta          |
| 4   | metric   | no/sì        | sì                 | -     | Sistema Metrico       | Unità metrica         |
| 5   | swap_b   | da 0 a 1     | 0                  | -     | Scambio byte          | Scambio byte          |
| 6   |          |              |                    |       | 0 = Big Endian        | 0 = Big Endian        |
| 7   |          |              |                    |       | 1 = Little Endian     | 1 = Little Endian     |

# MODBUSIP – Config. ModbusTCP/IP (continua)

| 4000 |          |            |                    |       |                              |                                      |  |  |  |
|------|----------|------------|--------------------|-------|------------------------------|--------------------------------------|--|--|--|
| N°.  | Nome     | Stato      | Valore predefinito | Unità | Testo visualizzato*          | Descrizione                          |  |  |  |
| 8    | real_typ | da 0 a 1   | 1                  | -     | Gestione real type           | Gestione del tipo reale              |  |  |  |
| 9    |          |            |                    |       | 0 = Float X10                | 0 = Float X10                        |  |  |  |
| 10   |          |            |                    |       | 1 = IEEE 754                 | 1 = IEEE 754                         |  |  |  |
| 11   | reg32bit | da 0 a 1   | 1                  | -     | Abilita registri 32 bit      | Abilita registri a 32 bit            |  |  |  |
| 12   |          |            |                    |       | 0 = IR/HR in modo 16 bit     | 0 = IR/HR in modalità a 16 bit       |  |  |  |
| 13   |          |            |                    |       | 1 = IR/HR in modalità 32 bit | 1 = IR/HR in modalità a 32 bit       |  |  |  |
| 14   | conifnam | XXX        | J5                 | -     | Nome interfaccia porta IP    | Nome dell'interfaccia della porta IP |  |  |  |
| 15   | timeout  | da 0 a 600 | 120                | sec   | Timeout com. (s)             | Timeout com. (s)                     |  |  |  |
| 16   | idle     | da 0 a 30  | 10                 | sec   | Keepalive idle delay(s)      | Keepalive idle delay(s)              |  |  |  |
| 17   | intrvl   | da 0 a 2   | 1                  | sec   | Intervallo(i) Keep-Alive     | Intervallo(i) Keep-Alive             |  |  |  |
| 18   | probes   | da 0 a 10  | 10                 | -     | Keepalive probes nb          | Keepalive probes nb                  |  |  |  |

\*In base alla lingua selezionata (lingua predefinita francese).

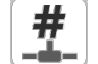

#### BACNET – Parametri BACnet

| N°. | Nome     | Stato              | Valore predefinito | Unità | Testo visualizzato*       | Descrizione                          |
|-----|----------|--------------------|--------------------|-------|---------------------------|--------------------------------------|
| 1   | bacena   | disabilita/abilita | disabilita         | -     | BACnet enable             | Abilitazione BACnet                  |
| 2   | bacunit  | no/sì              | sì                 | -     | Unità Metriche?           | Unità di misura metriche?            |
| 3   | network  | da 1 a 40000       | 1600               | -     | Rete                      | Rete                                 |
| 4   | udpport  | da 47808 a 47823   | 47808              | -     | Numero porta UDP          | Numero porta UDP                     |
| 5   | bac_id   | da 1 a 4194302     | 1600001            | -     | Device Id manuale         | Id dispositivo Manuale               |
| 6   | auid_opt | disabilita/abilita | disabilita         | -     | Auto Device ID BACnet     | Opzione Id dispositivo Auto          |
| 7   | balmena  | disabilita/abilita | abilita            | -     | Riporto Allame BACnet     | Rapporto di allarme                  |
| 8   | mng_occ  | no/sì              | no                 | -     | Gestione OccupancyBACnet  | Gestione Occupazione BACnet          |
| 9   | conifnam | XXX                | J5                 | -     | Nome interfaccia porta IP | Nome dell'interfaccia della porta IP |
| 10  |          |                    |                    | -     | 0 = J5 / J15              | 0 = J5 / J15                         |
| 11  |          |                    |                    | -     | 1 = J16                   | 1 = J16                              |

\*In base alla lingua selezionata (lingua predefinita francese).

#### EMAILCFG – Configurazione e-mail

| N°. | Nome     | Stato        | Valore predefinito | Unità | Testo visualizzato*   | Descrizione                           |
|-----|----------|--------------|--------------------|-------|-----------------------|---------------------------------------|
| 1   | senderP1 | -            | -                  | -     | Email mittente Parte1 | Mittente e-mail, parte identificativo |
| 2   |          |              |                    |       | @                     | @                                     |
| 3   | senderP2 | -            | -                  | -     | Email mittente Parte2 | Mittente e-mail, parte identificativo |
| 4   | recip1P1 | -            | -                  | -     | Email dest.1 Parte1   | Destinatario 1, parte identificativo  |
| 5   |          |              |                    |       | @                     | @                                     |
| 6   | recip1P2 | -            | -                  | -     | Email dest.1 Parte2   | Destinatario 1, parte dominio         |
| 7   | recip2P1 | -            | -                  | -     | Email dest.2 Parte1   | Destinatario 2, parte identificativo  |
| 8   |          |              |                    |       | @                     | @                                     |
| 9   | recip2P2 | -            | -                  | -     | Email dest.2 Parte2   | Destinatario 2, parte dominio         |
| 10  | smtpP1   | da 0 a 255   | 0                  | -     | Ind. IP SMTP Parte1   | Indirizzo IP SMTP parte 1             |
| 11  | smtpP2   | da 0 a 255   | 0                  | -     | Ind. IP SMTP Parte 2  | Indirizzo IP SMTP parte 2             |
| 12  | smtpP3   | da 0 a 255   | 0                  | -     | Ind. IP SMTP Parte 3  | Indirizzo IP SMTP parte 3             |
| 13  | smtpP4   | da 0 a 255   | 0                  | -     | Ind. IP SMTP Parte 4  | Indirizzo IP SMTP parte 4             |
| 14  | accP1    | -            | -                  | -     | Email account Parte1  | Account e-mail, parte identificativo  |
| 15  |          |              |                    |       | @                     | @                                     |
| 16  | accP2    | -            | -                  | -     | Email account Parte2  | Account e-mail, parte dominio         |
| 17  | accPass  | -            | -                  | -     | Password account      | Password account                      |
| 18  | portNbr  | da 0 a 65535 | 25                 | -     | Numero porta          | Numero porta                          |
| 19  | srvTim   | da 0 a 255   | 30                 | sec   | Timeout server        | Timeout Server                        |
| 20  | srvAut   | da 0 a 1     | 0                  | -     | Autenticazione server | Autenticazione server                 |

\*In base alla lingua selezionata (lingua predefinita francese).

## 5 - INTERFACCIA UTENTE: STRUTTURA DEL MENU

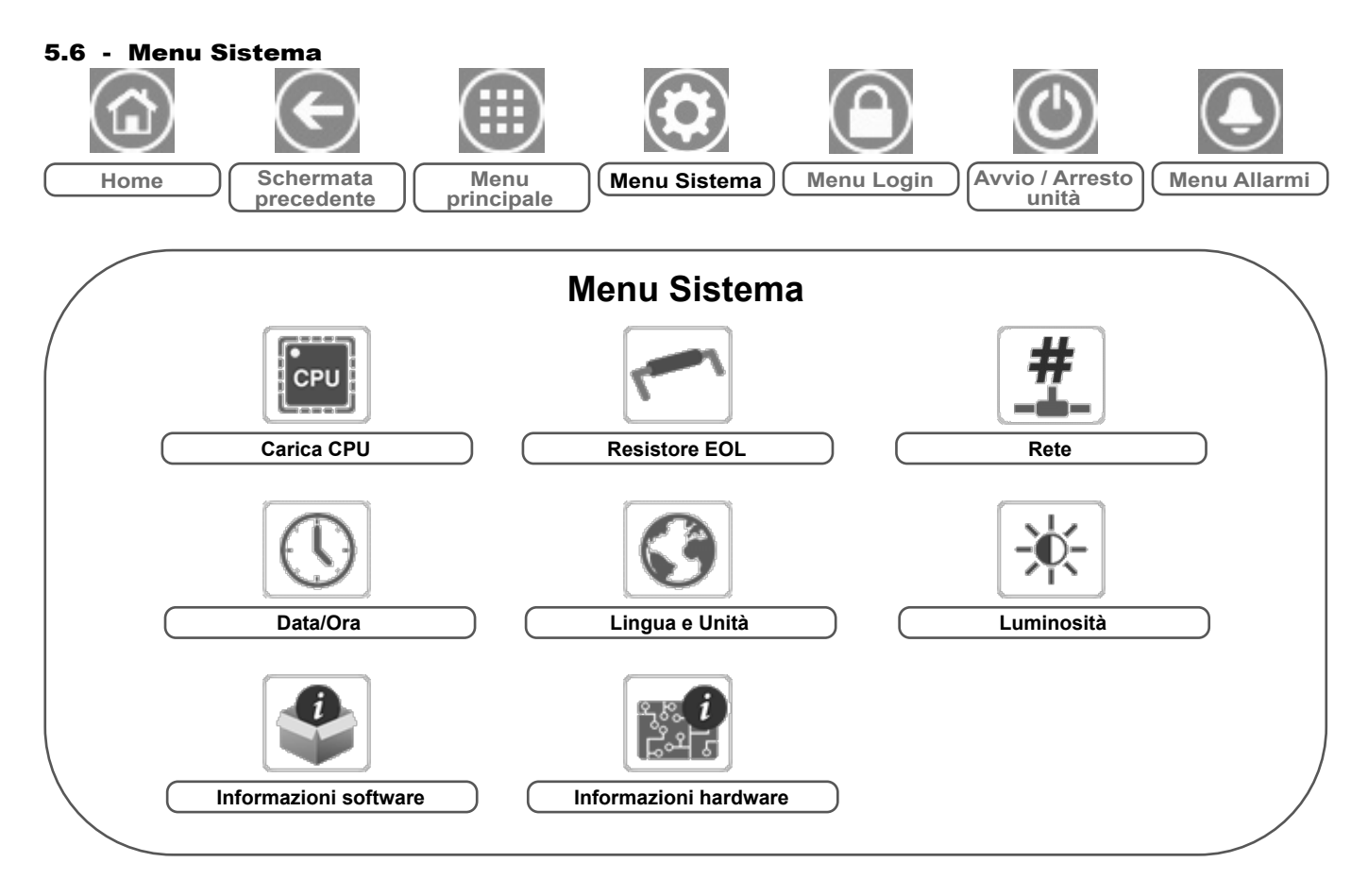

#### Legenda:

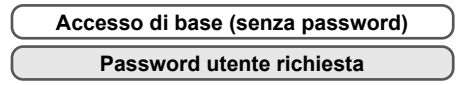

Il menu Sistema consente all'utente di verificare le informazioni software, hardware o di rete e di modificare alcune impostazioni di visualizzazione, tra cui lingua, data/ora o luminosità.

 Per accedere al menu Sistema, premere il tasto menu Sistema posto nella parte superiore destra della schermata Home.

ATTENZIONE: Dal momento che le unità specifiche non possono includere certe caratteristiche aggiuntive, alcune tabelle potrebbero contenere parametri non configurabili per una determinata unità.

#### Carica CPU

| N°. | Stato      | Valore predefinito | Unità | Testo visualizzato*    | Descrizione            |
|-----|------------|--------------------|-------|------------------------|------------------------|
| 1   | da 0 a 100 | -                  | %     | Carico CPU             | Utilizzo CPU           |
| 2   | da 0 a 100 | -                  | %     | Utilizzo memoria RAM   | Uso RAM                |
| 3   | da 0 a 100 | -                  | %     | Utilizzo memoria Flash | Utilizzo memoria flash |

\*In base alla lingua selezionata (lingua predefinita francese).

# EOLRES – Resistore EOL

| N°. | Stato              | Valore predefinito | Unità | Testo visualizzato*              | Descrizione                           |
|-----|--------------------|--------------------|-------|----------------------------------|---------------------------------------|
| 1   | disabilita/abilita | disabilita         | -     | Resistenza fine lineaJ6 (LEN)    | Resistenza di fine linea J6 (bus LEN) |
| 2   | disabilita/abilita | disabilita         | -     | Resistenza EOL fine linea su J7  | Resistenza di fine linea J7           |
| 3   | disabilita/abilita | disabilita         | -     | Resistenza EOL fine linea su J8  | Resistenza di fine linea J8           |
| 4   | disabilita/abilita | disabilita         | -     | Resistenza EOL fine linea su J10 | Resistenza di fine linea J10 (Modbus) |

\*In base alla lingua selezionata (lingua predefinita francese).

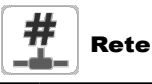

| N°. | Stato | Valore predefinito | Unità | Testo visualizzato*               | Descrizione                                                                                                    |
|-----|-------|--------------------|-------|-----------------------------------|----------------------------------------------------------------------------------------------------|
| 1   |       |                    |       | Interfaccia Network IP J5 (eth0): | Interfaccia Rete IP J5 (Ethernet 0):                                                                                                    |
| 2   | -     | XX:XX:XX:XX:XX:XX  | -     | Indirizzo MAC                     | Indirizzo MAC                                                                                                    |
| 3   | -     | 169.254.1.1        | -     | Indirizzo TCP/IP                  | Indirizzo TCP/IP: È possibile procedere alla modifica dell'indirizzo IP<br>e della maschera ma, qualora siano abilitati Modbus TCP o BACnet IP,<br>sarà necessario un riavvio (quest'ultimo è richiesto per rendere effettive<br>le modifiche). |
| 4   | -     | 255.255.255.0      | -     | Maschera di sottorete             | Maschera di sottorete                                                                                                    |
| 5   | -     | 169.254.1.3        | -     | Gateway di default                | Gateway di default                                                                                                    |
| 6   | -     | 255.255.0.0        | -     | Gateway Mask                      | Maschera gateway                                                                                                    |
| 7   | -     | 169.254.1.3        | -     | Domain Name Server (DNS)          | Domain Name Server (DNS)                                                                                                    |
| 8   | -     | 169.254.1.4        |       |                                   |                                                                                                    |

\*In base alla lingua selezionata (lingua predefinita francese).

# Data/Ora

| N°. | Stato                          | Testo visualizzato*    | Descrizione                                                                                                    |
|-----|--------------------------------|------------------------|----------------------------------------------------------------------------------------------------|
| 1   | on/off                         | Risparmio Ora Legale   | Attivazione ora legale/solare (selezione ora legale)                                                                                                    |
| 2   | Tempo medio di Greenwich (UTC) | Luogo di installazione | Fuso orario                                                                                                    |
| 3   | AAAA/MM/GG, HH:MM:SS           | Data/Ora               | Data e ora attuale (impostazione manuale)                                                                                                    |
| 4   | no/sì                          | Oggi à festivo         | Informazioni su festività (solo lettura). Si prega di notare che le festività vengono impostate<br>nel menu Festività (vedere anche sezione 5.4)                      |
| 5   | no/sì                          | Domani è festivo       | Informazioni sul prossimo periodo di festività (solo lettura). Si prega di notare che le festività<br>vengono impostate nel menu Festività (vedere anche sezione 5.4) |

\*In base alla lingua selezionata (lingua predefinita francese).

#### **5 - INTERFACCIA UTENTE: STRUTTURA DEL MENU**

#### Lingua e Unità

| N°. | Testo visualizzato*                       | Descrizione                                                                                                    |
|-----|-------------------------------------------|----------------------------------------------------------------------------------------------------|
| 1   | (Lingue)                                  | Lingue di visualizzazione: inglese, spagnolo, francese, tedesco, italiano, lingua personalizzata.<br>Lingua utente (Utente1):Il sistema di controllo consente agli utenti di aggiungere nuove lingue alla<br>regolazione stessa. Per saperne di più sulla personalizzazione della lingua, contattare il rappresentante<br>locale dell'assistenza. Le lingue utente possono essere caricate solo da un referente dell'assistenza. |
| 2   | Sistema di misurazione: Imperiale/Metrico | Imperiale = Parametri visualizzati in unità di misura imperiali<br>Metrico = Parametri visualizzati in unità di misura metriche                                                                                                    |

\*In base alla lingua selezionata (lingua predefinita francese).

#### Luminosità

| N°. | Stato      | Valore predefinito | Unità | Testo visualizzato* | Descrizione        |  |
|-----|------------|--------------------|-------|---------------------|--------------------|--|
| 1   | da 0 a 100 | 80                 | %     | Luminosità          | Luminosità schermo |  |
| *1  |            |                    |       |                     |                    |  |

\*In base alla lingua selezionata (lingua predefinita francese).

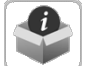

#### Informazioni software

| N°. | Stato           | Testo visualizzato* | Descrizione                     |
|-----|-----------------|---------------------|---------------------------------|
| 1   | ECG-SR-20VF1100 | Versione software   | Numero di versione del software |
| 2   | N.NNN.N         | Versione SDK        | Numero versione SDK             |
| 3   | NN              | Versione UI         | Versione interfaccia utente     |
| 4   | CIAT            | Fabbricante         | Brand                           |

\*In base alla lingua selezionata (lingua predefinita francese).

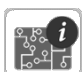

# Informazioni hardware

| N°. | Stato | Testo visualizzato* | Descrizione                                               |
|-----|-------|---------------------|-----------------------------------------------------------|
| 1   | -     | Variante scheda     | Variante scheda                                           |
| 2   | -     | Revisione scheda    | Revisione scheda                                          |
| 3   | 43    | Dimensione schermo  | Dimensione dello schermo in pollici (controllore da 4,3") |

\*In base alla lingua selezionata (lingua predefinita francese).

#### 5 - INTERFACCIA UTENTE: STRUTTURA DEL MENU

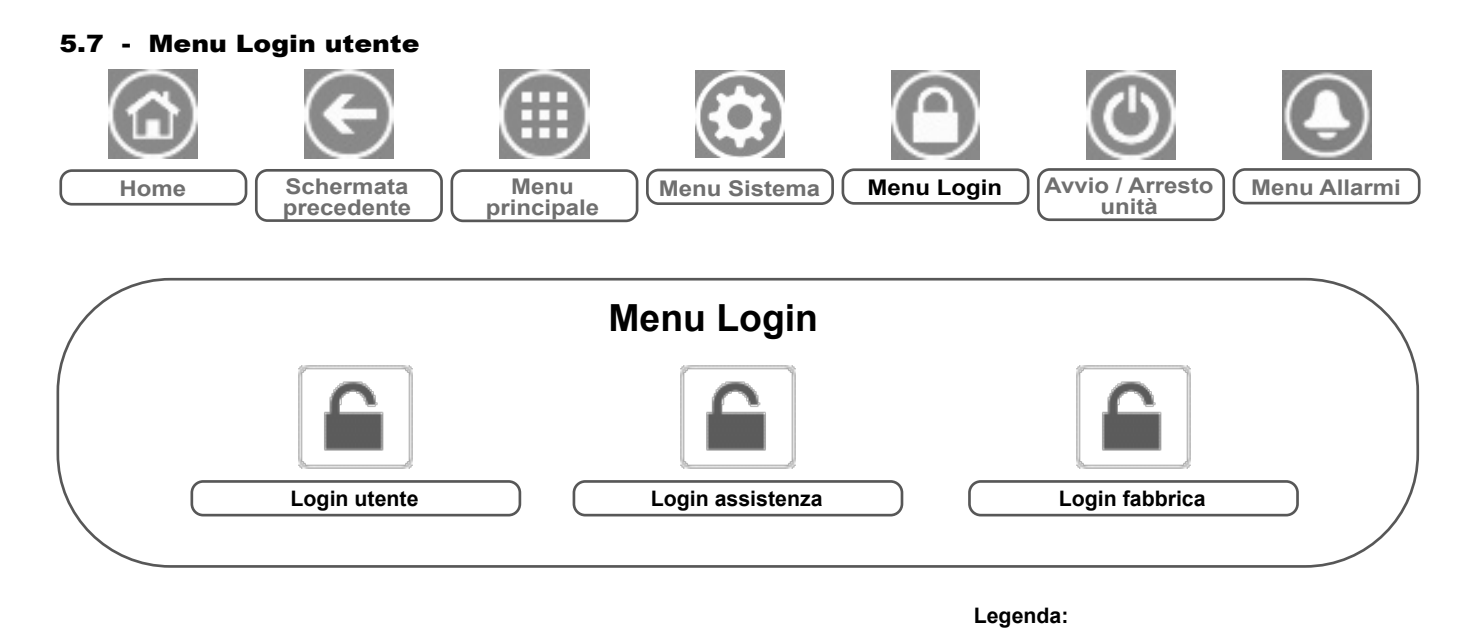

#### 5.7.1 - Controllo accessi

- Il menu Login utente consente di accedere a tre diversi livelli di accesso, ovvero configurazione utente, configurazione di assistenza e configurazione di fabbrica.
- La sicurezza multi livello assicura che solo gli utenti autorizzati possano modificare i parametri critici dell'unità.
- La password deve essere comunicata solo alle persone autorizzate a gestire l'unità.
- Solo gli utenti che hanno effettuato il login possono accedere al menu Configurazione (livello configurazione utente o superiore).

IMPORTANTE: Si consiglia vivamente di modificare la password predefinita dell'interfaccia utente per escludere la possibilità che personale non qualificato possa modificare i parametri.

#### 5.7.2 - Login utente

Solo gli utenti collegati possono avere accesso ai parametri configurabili dell'unità. La password utente predefinita è "11".

#### Come effettuare il login

- 1. Premere il tasto **Login utente**, dopodiché selezionare *Login utente*.
- 2. Premere la casella Password.
- 3. Inserire la password (11) e premere il tasto Conferma.

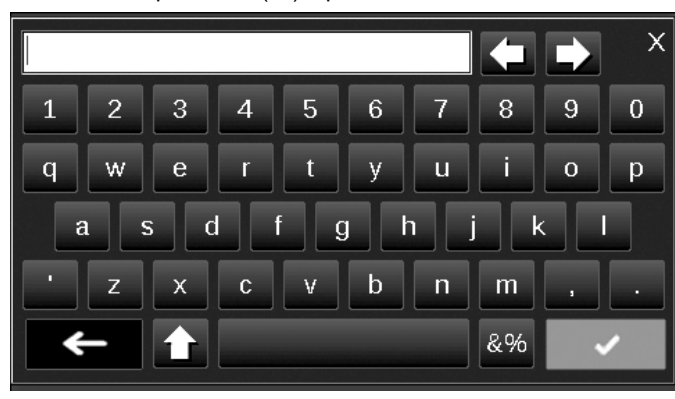

4. Viene visualizzata la schermata di accesso utente.

#### 5.7.3 - Password utente

La password utente può essere modificata nel menu Login utente. Per modificare la password

Accesso di base (senza password)
Password utente richiesta

- 1. Premere il tasto **Login utente**, dopodiché selezionare *Login utente*.
- 2. Premere il tasto Modifica password utente.

| Change                                                  | e User Password |
|---------------------------------------------------------|-----------------|
| Current Password:<br>New Password:<br>Confirm Password: |                 |
|                                                         |                 |

- 3. Verrà visualizzata la schermata Modifica password utente.
- 4. Immettere la password attuale, dopodiché inserire due volte la nuova password.
- 5. Premere il tasto **Salva** per confermare la modifica della password, oppure il tasto **Annulla** per uscire dalla schermata senza effettuare modifiche.

#### 5.7.4 - Login Assistenza & Fabbrica

I menu di login assistenza e fabbrica sono dedicati ai tecnici dell'assistenza e alla linea di produzione. Per ulteriori informazioni sul controllo avanzato degli accessi, consultare la Guida all'assistenza del controllo (solo per i tecnici di assistenza).

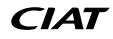

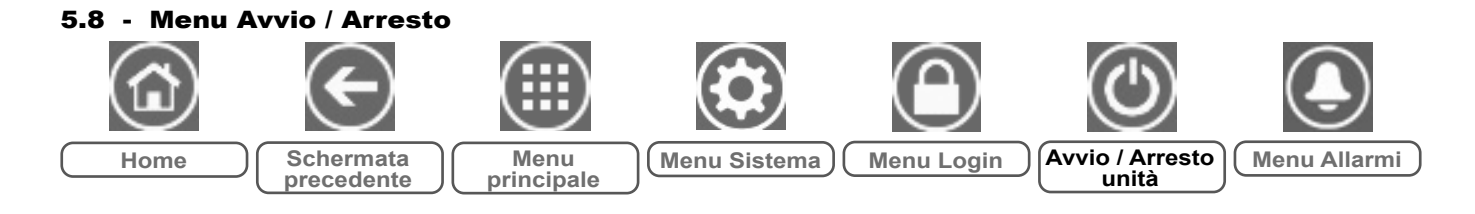

#### 5.8.1 - Modalità di funzionamento dell'unità

Con l'unità in modalità Local off (Locale spento): Per visualizzare l'elenco delle modalità di funzionamento e selezionare la modalità desiderata, premere il tasto **Avvio/Arresto** nell'angolo in alto a destra della schermata sinottica.

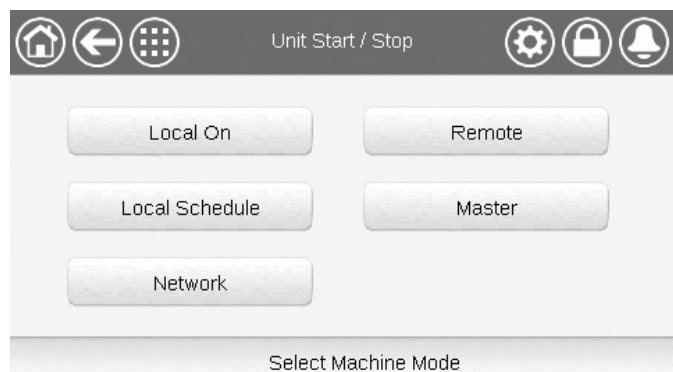

IMPORTANTE: quando si accede al menu, verificare che la voce attualmente selezionata corrisponda all'ultima modalità operativa utilizzata.

| Schermata di av          | Schermata di avvio/arresto dell'unità (modalità di utilizzo)                                                    |  |  |  |  |
|--------------------------|----------------------------------------------------------------------------------------------------|--|--|--|--|
| Locale acceso            | Locale acceso (On): L'unità è in modalità di controllo locale e può essere avviata.                             |  |  |  |  |
| Programmazione<br>locale | Programmazione locale: L'unità è in modalità di controllo locale e può essere avviata se il periodo è occupato. |  |  |  |  |
| Rete                     | Rete: L'unità è controllata dai comandi di rete e può essere<br>avviata se il periodo è occupato.               |  |  |  |  |
| Remoto                   | Remoto: L'unità è controllata dai comandi esterni e può essere<br>avviata se il periodo è occupato.             |  |  |  |  |
| Master                   | Master: L'unità funziona da master nel gruppo Master/Slave e può essere avviata se il periodo è occupato.       |  |  |  |  |

#### 5.8.2 - Avvio unità

#### Avvio dell'unità

- 1. Premere il tasto Avvio/Arresto.
- 2. Selezionare la Modalità Macchina richiesta.
  - Locale acceso
  - Programmazione locale
  - Rete
     Remoto
  - Master (il tasto Master compare se Master/Slave è abilitato)
- 3. Verrà visualizzata la schermata Home.

#### 5.8.3 - Arresto dell'unità

#### Per arrestare l'unità

- 1. Premere il tasto **Avvio/Arresto**.
- 2. Confermare l'arresto dell'unità premendo **Conferma arresto** o annullare l'arresto dell'unità premendo il tasto **Indietro**.

| Unit Start / Stop | ¢©@ |
|-------------------|-----|
| Confirm Stop      |     |
|                   |     |

#### 5 - INTERFACCIA UTENTE: STRUTTURA DEL MENU

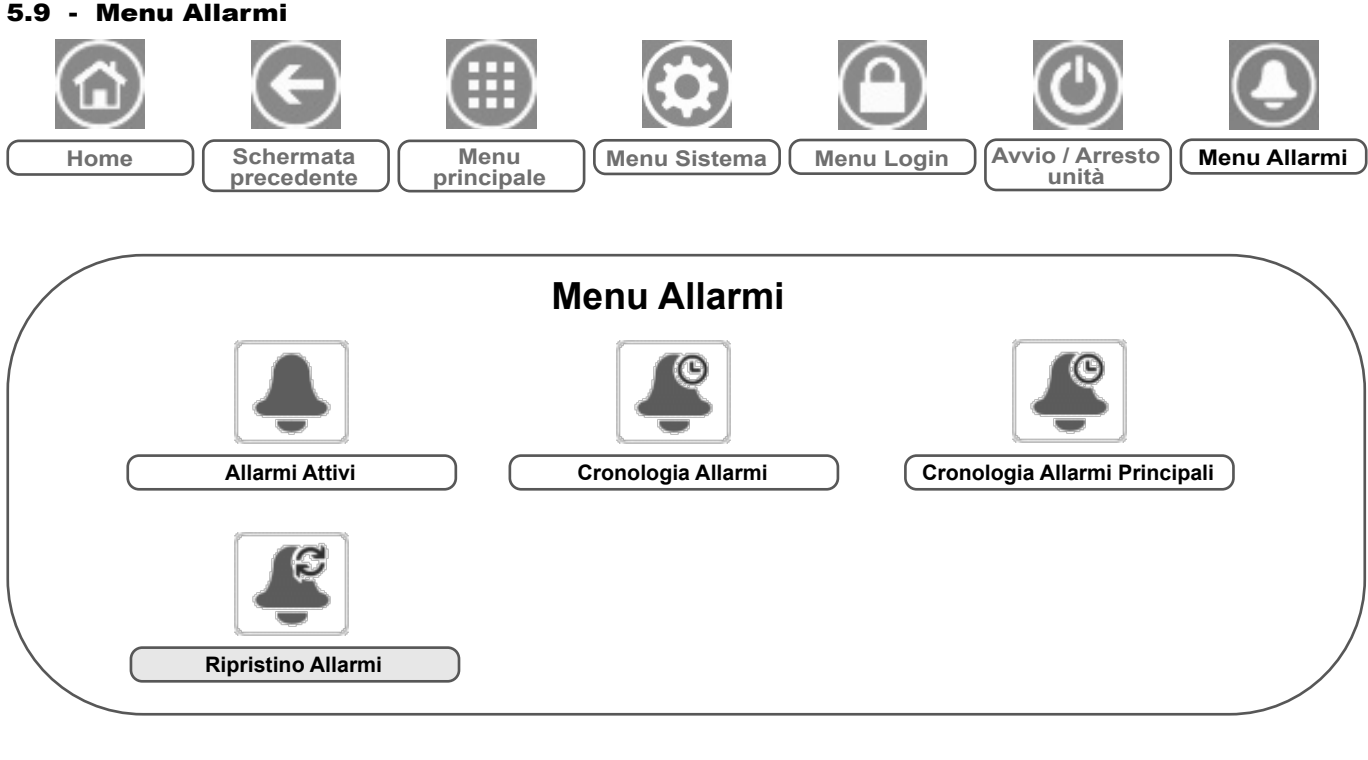

#### Legenda:

Accesso di base (senza password)
Password utente richiesta

Il menu Allarmi consente all'utente di monitorare gli allarmi che si verificano sull'unità, nonché di ripristinare gli allarmi che richiedono ripristino manuale.

 Per accedere al menu Allarmi, premere il tasto Menu Allarmi posto nella parte superiore destra della schermata Home.

#### La cronologia Allarmi è divisa in due parti:

- Cronologia degli allarmi che visualizza fino a 50 allarmi generali recenti.
- Cronologia degli allarmi principali che visualizza fino a 50 allarmi principali recenti, compresi gli allarmi collegati a guasto di processo, guasto del compressore e avviatori VFD.

IMPORTANTE: Per maggiori informazioni sugli allarmi, vedere sezione 8.6.

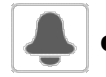

#### CUR\_ALM – Allarmi attivi

| N°. | Nome  | Data       | Ora   | Testo allarme                      |
|-----|-------|------------|-------|------------------------------------|
| 1   | Alarm | AAAA/MM/GG | HH:MM | Testo allarme (vedere sezione 8.6) |
|     | Alarm | AAAA/MM/GG | HH:MM | Testo allarme (vedere sezione 8.6) |
| 10  | Alarm | AAAA/MM/GG | HH:MM | Testo allarme (vedere sezione 8.6) |

\*In base alla lingua selezionata (lingua predefinita francese).

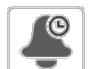

#### ALMHIST1 – Cronologia Allarmi

| N°. | Nome  | Data       | Ora   | Testo allarme                      |
|-----|-------|------------|-------|------------------------------------|
| 1   | Alarm | AAAA/MM/GG | HH:MM | Testo allarme (vedere sezione 8.6) |
|     | Alarm | AAAA/MM/GG | HH:MM | Testo allarme (vedere sezione 8.6) |
| 50  | Alarm | AAAA/MM/GG | HH:MM | Testo allarme (vedere sezione 8.6) |

\*In base alla lingua selezionata (lingua predefinita francese).

# e

#### ALMHIST2 – Cronologia Allarmi Principali

| N°. | Nome  | Data       | Ora   | Testo allarme                      |
|-----|-------|------------|-------|------------------------------------|
| 1   | Alarm | AAAA/MM/GG | HH:MM | Testo allarme (vedere sezione 8.6) |
|     | Alarm | AAAA/MM/GG | HH:MM | Testo allarme (vedere sezione 8.6) |
| 50  | Alarm | AAAA/MM/GG | HH:MM | Testo allarme (vedere sezione 8.6) |

\*In base alla lingua selezionata (lingua predefinita francese).

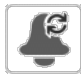

#### ALARMRST – Ripristino Allarmi

| N°. | Nome     | Stato | Testo visualizzato*     | Descrizione                                                                                                    |
|-----|----------|-------|-------------------------|----------------------------------------------------------------------------------------------------|
| 1   | RST_ALM  | no/sì | Reset allarme           | Utilizzato per ripristinare gli allarmi attivi                                                                                  |
| 2   | ALM      | -     | stato d'allarme         | Stato allarme:<br>Normale = Nessun allarme<br>Parziale = Vi è un allarme, ma l'unità è operativa<br>Arresto = L'unità si spegne |
| 3   | alarm_1c | -     | Allarme attivo 1        | Codice allarme (vedere sezione 8.6)                                                                                             |
| 4   | alarm_2c | -     | Allarme attivo 2        | Codice allarme (vedere sezione 8.6)                                                                                             |
| 5   | alarm_3c | -     | Allarme attivo 3        | Codice allarme (vedere sezione 8.6)                                                                                             |
| 6   | alarm_4c | -     | Allarme attivo 4        | Codice allarme (vedere sezione 8.6)                                                                                             |
| 7   | alarm_5c | -     | Allarme attivo 5        | Codice allarme (vedere sezione 8.6)                                                                                             |
| 8   | alarm_1  | -     | Allarme JBus in Corso 1 | Codice allarme JBus (vedere sezione 8.6)                                                                                        |
| 9   | alarm_2  | -     | Allarme JBus in Corso 2 | Codice allarme JBus (vedere sezione 8.6)                                                                                        |
| 10  | alarm_3  | -     | Allarme JBus in Corso 3 | Codice allarme JBus (vedere sezione 8.6)                                                                                        |
| 11  | alarm_4  | -     | Allarme JBus in Corso 4 | Codice allarme JBus (vedere sezione 8.6)                                                                                        |
| 12  | alarm_5  | -     | Allarme JBus in Corso 5 | Codice allarme JBus (vedere sezione 8.6)                                                                                        |

\*In base alla lingua selezionata (lingua predefinita francese).

IMPORTANTE: JBus vs. Modbus: I servizi di scambio dati offerti dai protocolli Modbus e JBus sono gli stessi e, quindi, questi termini possono essere utilizzati in modo intercambiabile.

#### 6.1 - Controllo Avvio/Arresto unità

Lo stato dell'unità è determinato in base a un numero di fattori, che includono il tipo di funzionamento, gli override attivi, i contatti aperti, la configurazione master/slave, o gli allarmi scattati a causa delle condizioni operative.

#### La tabella sotto riportata sintetizza il tipo di controllo dell'unità [ctrl\_typ] e il suo stato di funzionamento in relazione ai seguenti parametri:

■ **Tipo di funzionamento:**Questo tipo di funzionamento viene selezionato utilizzando il tasto **Avvio/Arresto** sull'interfaccia utente.

| Locale Spento         |  |  |
|-----------------------|--|--|
| Locale acceso         |  |  |
| Programmazione locale |  |  |
| Remoto                |  |  |
| Rete                  |  |  |
| Unità master          |  |  |
|                       |  |  |

- Comando forzoso avvio/arresto [CHIL\_S\_S]: Il comando forzoso avvio/arresto refrigeratore può essere usato per controllare lo stato del refrigeratore in modalità di Rete.
- Comando impostato su arresto: L'unità viene fermata.
- Comando impostato su avvio: L'unità funziona secondo il programma 1.
- Stato contatto avvio/arresto remoto [Onoff\_sw]: Lo stato del contatto avvio/arresto può essere usato per controllare lo stato del refrigeratore nel tipo di funzionamento remoto.
- Tipo controllo master: Quando l'unità è l'unità master in una disposizione master/slave a due refrigeratori, l'unità master può essere impostata per essere controllata localmente, remotamente o via rete.
- Programmazione di avvio/arresto [chil\_occ]: Stato occupato o non occupato dell'unità.
- Comando di arresto d'emergenza Rete [EMSTOP]: Se attivato, l'unità si arresta indipendentemente dal tipo di funzionamento attivo.
- Allarme generale: L'unità si arresta a causa di un guasto.

#### 6.2 - Regolazione della potenza

La regolazione Connect Touch regola il numero di compressori attivi per mantenere la temperatura dello scambiatore di calore al relativo setpoint. La precisione con cui questo avviene dipende dalla capacità del circuito dell'acqua, dalla mandata, e dal carico.

#### 6.3 - Limitazione della domanda

La funzionalità di limitazione della domanda si utilizza per limitare il consumo energetico dell'unità quando possibile.

# La regolazione Connect Touch consente di limitare la potenza dell'unità:

- Tramite un contatto pulito controllato dall'utente. La potenza dell'unità non può mai superare il setpoint contatto limite attivato da questo contatto. Il setpoint limite può essere modificato nel menu SETPOINT.
- Impostando il valore DEM\_LIM quando l'unità si trova in modalità di Rete.
- Tramite il settaggio del limite lag dall'unità Master (montaggio Master/ Slave). Se l'unità non si trova in un gruppo Master/Slave, il valore di limitazione del ritardo è pari al 100%.

La limitazione della capacità viene espressa in percentuale: un valore di limitazione del 100% significa che l'unità può funzionare a capacità piena (non è implementata nessuna limitazione).

| Esempio: limitazione della richiesta controllata mediante interruttore |
|------------------------------------------------------------------------|
| (Setpoint contatto limite nel menu Setpoint)                           |

| Setpoint c                 | ontatto limite [lim_sp1]   | Controllo del compressore                             |  |
|----------------------------|----------------------------|-------------------------------------------------------|--|
| 100% 1 × 2 = 2 compressori |                            | È consentito l'avviamento di<br>due compressori       |  |
| 75%                        | 0,75 × 2 = 1,5 compressori | È consentito l'avviamento di<br>un compressore        |  |
| 50%                        | 0,5 × 2 = 1 compressore    | È consentito l'avviamento di<br>un compressore        |  |
| 25%                        | 0,25 × 2 = 0,5 compressori | Non è consentito l'avviamento di<br>alcun compressore |  |

|        | Tij    | po di funz | ionamento a | attivo |        |                                           |                                         | Stato del p                 | arametro                        |                                 |                     | Risultato         |                |  |
|--------|--------|------------|-------------|--------|--------|-------------------------------------------|-----------------------------------------|-----------------------------|---------------------------------|---------------------------------|---------------------|-------------------|----------------|--|
| LOFF   | L-C    | L-SC       | Rem         | Rete   | Mast   | Comando di<br>forzatura Avvio/<br>Arresto | Contatto Avvio/<br>Arresto da<br>remoto | Tipo<br>controllo<br>master | Programmazione<br>Avvio/Arresto | Arresto di<br>emergenza<br>rete | Allarme<br>generale | Tipo<br>controllo | Stato<br>unità |  |
| -      | -      | -          | -           | -      | -      | -                                         | -                                       | -                           | -                               | abilita                         | -                   | -                 | spento         |  |
| -      | -      | -          | -           | -      | -      | -                                         | -                                       | -                           | -                               | -                               | sì                  | -                 | off            |  |
| attivo | -      | -          | -           | -      | -      | -                                         | -                                       | -                           | -                               | -                               | -                   | locale            | spento         |  |
| -      | -      | attivo     | -           | -      | -      | -                                         | -                                       | -                           | non occupato                    | -                               | -                   | locale            | spento         |  |
| -      | -      | -          | attivo      | -      | -      | -                                         | aperto                                  | -                           | -                               | -                               | -                   | remoto            | off            |  |
| -      | -      | -          | attivo      | -      | -      | -                                         | -                                       | -                           | non occupato                    | -                               | -                   | remoto            | spento         |  |
| -      | -      | -          | -           | attivo | -      | disabilita                                | -                                       | -                           | -                               | -                               | -                   | rete              | off            |  |
| -      | -      | -          | -           | attivo | -      | -                                         | -                                       | -                           | non occupato                    | -                               | -                   | rete              | spento         |  |
| -      | -      | -          | -           | -      | attivo | -                                         | -                                       | locale                      | non occupato                    | -                               | -                   | locale            | spento         |  |
| -      | -      | -          | -           | -      | attivo | -                                         | aperto                                  | remoto                      | -                               | -                               | -                   | remoto            | spento         |  |
| -      | -      | -          | -           | -      | attivo | -                                         | -                                       | remoto                      | non occupato                    | -                               | -                   | remoto            | spento         |  |
| -      | -      | -          | -           | -      | attivo | disabilita                                | -                                       | rete                        | -                               | -                               | -                   | rete              | off            |  |
| -      | -      | -          | -           | -      | attivo | -                                         | -                                       | rete                        | non occupato                    | -                               | -                   | rete              | spento         |  |
| -      | attivo | -          | -           | -      | -      | -                                         | -                                       | -                           | -                               | disabilita                      | no                  | locale            | acceso         |  |
| -      | -      | attivo     | -           | -      | -      | -                                         | -                                       | -                           | occupato                        | disabilita                      | no                  | locale            | acceso         |  |
| -      | -      | -          | attivo      | -      | -      | -                                         | chiuso                                  | -                           | occupato                        | disabilita                      | no                  | remoto            | acceso         |  |
| -      | -      | -          | -           | attivo | -      | abilita                                   | -                                       | -                           | occupato                        | disabilita                      | no                  | rete              | acceso         |  |
| -      | -      | -          | -           | -      | attivo | -                                         | -                                       | locale                      | occupato                        | disabilita                      | no                  | locale            | acceso         |  |
| -      | -      | -          | -           | -      | attivo | -                                         | chiuso                                  | remoto                      | occupato                        | disabilita                      | no                  | remoto            | on             |  |
| -      | -      | -          | -           | -      | attivo | abilita                                   | -                                       | rete                        | occupato                        | disabilita                      | no                  | rete              | acceso         |  |

IMPORTANTE: quando l'unità è in fase di arresto ed è stata attivata una domanda di arresto dell'unità, i compressori si arrestano automaticamente.

In caso di arresto di emergenza, tutti i compressori si arrestano contemporaneamente.

#### 6.4 - Comando pompa acqua

L'unità può controllare una pompa dello scambiatore di calore ad acqua, e quest'ultima può essere o una pompa a velocità fissa o una pompa a velocità variabile.

La pompa può essere installata in fabbrica ("pompa interna") o può essere fornita dal cliente ("pompa esterna").

| Logica di controllo della pompa | Pompa interna | Pompa esterna |
|---------------------------------|---------------|---------------|
| Controllo velocità costante     | sì            | -             |
| Controllo velocità variabile    | sì            | SÌ            |

La pompa è normalmente in funzione quando l'unità si trova in modalità di riscaldamento. Il metodo di controllo della pompa può variare a seconda del tipo della pompa (interna o esterna) e della logica di controllo della pompa impostata dai tecnici dell'assistenza. Quando l'unità è spenta, la pompa è ferma; tuttavia, quest'ultima può essere avviata in particolari condizioni di funzionamento quando la protezione antigelo dello scambiatore di calore è attiva (vedere capitolo 6.5).

#### 6.4.1 - Controllo velocità costante

La pompa a velocità fissa può essere controllata mediante il parametro "Uscita pompa 1" nel menu Uscite. Il controllo della pompa a velocità fissa si applica soltanto nel caso di pompe interne.

#### 6.4.2 - Controllo velocità variabile

La portata d'acqua è controllata in base al Delta T (temperatura differenziale) sullo scambiatore ad acqua; tuttavia, la logica di controllo può differire a seconda del tipo della pompa (interna/esterna).

| Controllo velocità variabile      | Pompa interna | Pompa esterna |
|-----------------------------------|---------------|---------------|
| Azionamento LEN                   | sì            | -             |
| Azionamento 0-10V: controllo Step | -             | sì            |
| Azionamento 0-10V: controllo PID  | In opzione    | sì            |

#### 6.4.2.1 - Controllo pompa interna

La velocità della pompa interna può variare a seconda della capacità corrente dell'unità e della configurazione del servizio. Per esempio, in modalità sbrinamento, velocità più elevate della pompa equivalgono a maggiore efficienza; dunque, durante lo sbrinamento, la velocità della pompa verrà impostata alla massima velocità consentita. Allo stesso tempo, quando l'unità è in funzione, ma non vi sono richieste di riscaldamento, la velocità della pompa sarà bassa. In condizioni operative normali, la portata dell'acqua nominale dell'unità dovrebbe corrispondere alla velocità minima della pompa.

A seconda dell'installazione effettuata in fabbrica, la pompa interna può essere controllata o tramite l'azionamento standard LEN o tramite l'azionamento opzionale 0-10V. Il controllo della pompa interna può essere impostato solo da tecnici del servizio assistenza.

#### Nel caso di controllo tramite azionamento LEN:

- Lo stato della pompa interna è visualizzato nel menu Stato della pompa sotto "Stato azionamento pompa".
- "Uscita pompa esterna" (PUMP\_EXT, menu Stato pompa)
   "Uscita pompa esterna" (PUMP\_EXT, menu Uscite) saranno impostati a "0".

#### Nel caso di controllo tramite azionamento 0-10V:

- L'uscita dell'azionamento è controllata tramite l'uscita 0-10V, p. es. "Uscita pompa esterna" (PUMP\_EXT, menu Uscite).
- "Uscita pompa esterna" (PUMP\_EXT, menu Stato pompa) visualizza il suo valore in %.
- L'uscita è controllata tramite PID per soddisfare il setpoint Delta T dell'acqua definito dai tecnici dell'assistenza. Quando l'unità è pronta, la velocità della pompa è impostata alla velocità di protezione della pompa (velocità minima). Quando l'unità è in funzione, la velocità della pompa dell'acqua viene mantenuta tra la velocità minima e quella massima della pompa stessa.

#### 6.4.2.2 - Controllo pompa esterna (cliente)

Il controllo permette di gestire la pompa esterna 0-10V attraverso il menu di Configurazione della pompa 0-10V (FLOWCONF).

#### Nel caso di controllo tramite azionamento 0-10V:

- La pompa è controllata tramite l'uscita 0-10V, p. es. "Uscita pompa esterna" (PUMP\_EXT, menu Uscite).
- "Uscita pompa esterna" (PUMP\_EXT, menu Stato pompa) visualizza il suo valore in %.

#### La pompa cliente può essere controllata tramite:

- Logica di controllo a step.
- un valore di step viene aggiunto all'uscita ogni volta che il "Timer riprogrammazione" è scaduto e Delta T > Setpoint Delta T acqua [dt\_stp] + banda neutra
- un valore di step viene rimosso dall'uscita ogni volta che il "Timer riprogrammazione" è scaduto e Delta T < Setpoint Delta T acqua [dt\_stp] - banda neutra
- Logica controllo PID. L'uscita è controllata tramite PID per soddisfare il setpoint Delta T dell'acqua.

#### Per impostare il metodo di controllo della pompa 0-10V

- 1. Posizionarsi sul menu Configurazione.
- 2. Selezionare Configurazione pompa 0-10V (FLOWCONF).
- 3. Impostare la *logica* di controllo della pompa [logictyp].

| Logica: 0=No,1=STEP,2=PID [logictyp] |
|--------------------------------------|
| 0 = no (nessuna pompa esterna)       |
| 1 = logica di controllo Step         |
| 2 = logica di controllo PID          |

# 6.4.3 - Protezione delle pompe (funzione di protezione contro possibili bloccaggi della pompa)

Il controllo fornisce la possibilità di avviare automaticamente la pompa ogni giorno alle ore 14:00 per 2 secondi quando l'unità è spenta.

Avviare le pompe periodicamente per pochi secondi prolunga la durata dei cuscinetti e la tenuta delle guarnizioni della pompa.

#### Per impostare la protezione del bloccaggio pompe

- 1. Posizionarsi sul menu Configurazione.
- 2. Selezionare Configurazione Pompe (PUMPCONF).
- 3. Impostare Protezione Bloccaggio Pompe[pump\_per] su "sì".

| Protezione Bloccaggio Pompe [pump_pe | er] |
|--------------------------------------|-----|
| no/sì                                | sì  |

#### 6.5 - Protezione antigelo scambiatore di calore

Quando la temperatura dell'aria esterna è bassa, aumenta il rischio di congelamento dello scambiatore di calore. Nei sistemi privi di protezione antigelo, l'acqua all'interno dello scambiatore di calore potrebbe congelare e causare danni allo scambiatore stesso.

Il sistema di controllo prevede due soluzioni per proteggere lo scambiatore di calore dal congelamento:

#### Algoritmo di avvio rapido della pompa

Di serie, un algoritmo di avvio automatico della pompa protegge lo scambiatore di calore e le tubazioni del modulo idraulico dal gelo, fino a una temperatura minima dell'aria esterna di -10°C. La circolazione forzata dell'acqua ne previene il congelamento. - Non è necessaria alcuna configurazione aggiuntiva.

#### Riscaldatore elettrico (in opzione) + algoritmo di avvio rapido della pompa

L'installazione di questo riscaldatore elettrico opzionale proteggerà lo scambiatore di calore e le tubazioni del modulo idraulico dal congelamento quando la temperatura esterna scende a -20°C.

- L'opzione del riscaldatore di raffreddamento richiede la configurazione del servizio.
- Lo stato del riscaldatore elettrico "Cooler Heater Active" (Riscaldatore di raffreddamento) può essere verificato dall'utente (MODES (MODALITÀ), m\_cooler).

CIAT

#### 6.6 - Punto di controllo

Il punto di controllo rappresenta la temperatura dell'acqua che l'unità deve generare. La capacità richiesta può essere diminuita a seconda delle condizioni operative dell'unità.

#### Punto di controllo = Setpoint attivo + Ripristino

Il punto di controllo viene calcolato in base al setpoint attivo e al calcolo del ripristino. Il valore forzato si può utilizzare al posto degli altri calcoli del setpoint solo quando l'unità è operativa in modalità Rete.

#### Per verificare il punto di controllo

- 1. Posizionarsi sul menu principale.
- 2. Selezionare Parametri Generali (GENUNIT).
- 3. Verificare Punto di controllo [CTRL\_PNT].

| Punto di controllo [CTRL_PNT] |  |  |  |
|-------------------------------|--|--|--|
| da 26,7 a 65,0°C              |  |  |  |
| da 80,0 a 149,0°F             |  |  |  |

#### 6.6.1 - Setpoint attivo

Possono essere selezionati due setpoint: il primo viene normalmente utilizzato durante i periodi occupati, mentre il secondo viene utilizzato durante i periodi non occupati..

In base al tipo di funzionamento attuale, il setpoint attivo può essere selezionato manualmente nel menu Principale tramite l'interfaccia utente, tramite i contatti puliti dell'utente, tramite comandi di rete (Protocollo Proprietario, BACnet, Modbus) o automaticamente con la programmazione oraria del setpoint (programmazione 2).

Le seguenti tabelle riassumono le selezioni possibili in base al tipo di controllo di funzionamento attivo (locale, remoto, in rete) e ai seguenti parametri:

- Selezione setpoint [sp\_sel]: Selezione setpoint permette di selezionare il setpoint attivo se l'unità funziona in modalità Locale (GENUNIT – Parametri generali).
- Stato commutazione setpoint [SETP\_SW]: Commutatore setpoint remoto (INPUTS – Ingressi).
- Stato occupato della doppia programmazione setpoint [SP\_OCC]: Programmazione per selezione setpoint.

| Tipo di funzionamento locale                                     |            |              |                          |  |  |
|------------------------------------------------------------------|------------|--------------|--------------------------|--|--|
| Selezione del Occupazione<br>setpoint [SP_SEL] setpoint [SP_OCC] |            |              | Setpoint attivo          |  |  |
| 1                                                                | sp1        | -            | setpoint riscaldamento 1 |  |  |
| 2                                                                | sp2        | -            | setpoint riscaldamento 2 |  |  |
| 0                                                                | automatico | occupato     | setpoint riscaldamento 1 |  |  |
| 0                                                                | automatico | non occupato | setpoint riscaldamento 2 |  |  |

| Tipo di funzionamento da remoto          |                          |  |  |  |  |
|------------------------------------------|--------------------------|--|--|--|--|
| Commutatore setpoint remoto<br>[SETP_SW] | Setpoint attivo          |  |  |  |  |
| aperto                                   | setpoint riscaldamento 1 |  |  |  |  |
| chiuso                                   | setpoint riscaldamento 2 |  |  |  |  |
|                                          |                          |  |  |  |  |

| Tipo di funzionamento in rete      |            |                                  |                          |  |  |  |
|------------------------------------|------------|----------------------------------|--------------------------|--|--|--|
| Selezione del<br>setpoint [SP_SEL] |            | Occupazione<br>setpoint [SP_OCC] | Setpoint attivo          |  |  |  |
| 0                                  | automatico | occupato                         | setpoint riscaldamento 1 |  |  |  |
| 0                                  | automatico | non occupato                     | setpoint riscaldamento 2 |  |  |  |

#### 6.6.2 - Ripristino

Il ripristino significa che il punto di controllo attivo è stato modificato in modo tale che la capacità della macchina sia regolata per essere il più vicino possibile alla richiesta.

#### Il ripristino si effettua in base alle seguenti possibilità:

- OAT assegna la misura dei trend di carico dell'edificio.
- Temperatura dell'acqua di ritorno (ΔT fornisce il carico medio dell'edificio).
- Ingresso dedicato 4-20 mA.

La sorgente e i parametri del ripristino possono essere configurati nel menu Principale (RESETCFG – Configurazione ripristino). A seguito di un cambiamento nella sorgente del ripristino (ad esempio TAE), il setpoint viene generalmente ripristinato per ottimizzare il funzionamento dell'unità.

# L'entità del ripristino è determinata dall'interpolazione lineare in base ai seguenti parametri:

- Un riferimento con ripristino uguale a zero (nessun valore di ripristino).
- Un riferimento in cui il ripristino è massimo (valore di ripristino pieno).
- Il valore di ripristino massimo.

#### Esempio di reset in modalità di riscaldamento

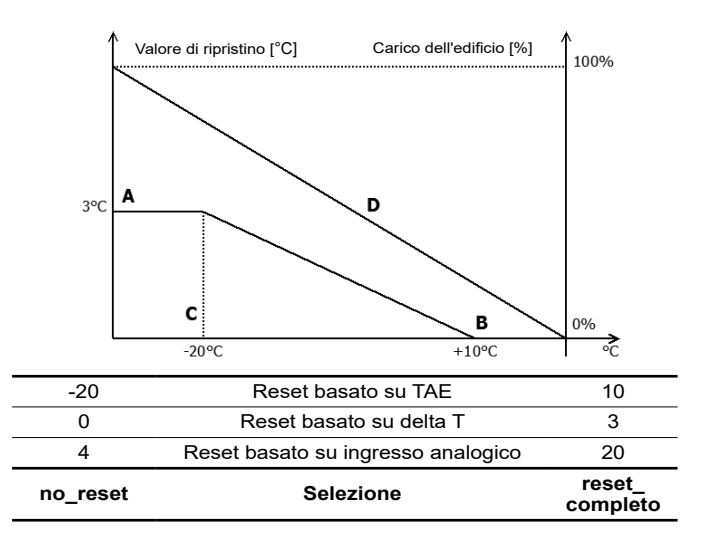

#### Legenda

A: Valore di ripristino massimo

B: Riferimento per reset zero

C: Riferimento per reset massimo

D: Carico dell'edificio

#### Per selezionare il tipo di ripristino

- 1. Posizionarsi sul menu Configurazione.
- 2. Selezione Config Caldo/Freddo (HCCONFIG).
- 3. Impostare Selezione Ripristino Riscaldamento [hr\_sel].

| Selezione | Selezione Ripristino Riscaldamento [hr_sel] |  |  |  |
|-----------|---------------------------------------------|--|--|--|
| 0         | Nessuno                                     |  |  |  |
| 1         | OAT                                         |  |  |  |
| 2         | DeltaT                                      |  |  |  |
| 3         | 4-20 mA                                     |  |  |  |

# 6.7 - DHW integrato e controllo del riscaldamento ambiente

Le pompe di calore Aquaciat<sup>Caleo</sup> sono specificatamente progettate per ottimizzare il funzionamento di impianti di riscaldamento che richiedono produzione di acqua calda per il riscaldamento tradizionale (SHC) e per la produzione di acqua calda sanitaria (ACS).

# Connect Touch consente un'ottimizzazione costante e automatica dell'unità:

- Controllo di una valvola on/off direzionale a tre vie sulla base delle esigenze del riscaldamento o dell'acqua calda sanitaria (la valvola a 3 vie è usata per commutare dal controllo del riscaldamento degli ambienti all'acqua calda sanitaria). Come impostazione predefinita, l'unità funziona in modalità di riscaldamento degli ambienti.
- Il controllo degli stadi del riscaldatore elettrico può completare il circuito di riscaldamento (da 1 a 4 stadi di riscaldamento elettrico). Vedere il capitolo 6.8.2.

# 6.7.1 - Modalità riscaldamento dell'acqua calda sanitaria

La valvola a tre vie permette la commutazione della potenza di riscaldamento verso un circuito di riscaldamento (ventilconvettori, radiatori o riscaldamento sotto-pavimento), o verso un serbatoio d'acqua calda sanitaria. Se l'unità si trova in modalità di produzione di acqua calda sanitaria, un messaggio "ACS" compare sull'interfaccia utente accanto alla modalità di utilizzo attiva.

#### L'unità richiede la commutazione alla modalità ACS a patto che entrambe le condizioni relative al serbatoio dell'acqua e all'unità siano verificate:

- Condizioni del serbatoio dell'acqua
- Il contatto pulito "Ingresso richiesta ACS" è chiuso o "Temperatura serbatoio ACS" è sotto "Setpoint ACS" E
- Il terzo programma del timer (programmazione 3) è impostato su occupato (modalità ACS richiesta) e non viene richiesto il programma anti-legionella (vedere capitolo 6.14).
- Condizioni dell'unità
- Il regime estate è attivo (il riscaldamento degli ambienti non è richiesto) OPPURE
- Il regime estate NON è attivo e i parametri del tempo di funzionamento minimo SHC e del massimo tempo di funzionamento ACS lo permettono (parametri configurati dall'assistenza).

#### NOTA: la programmazione dell'acqua calda sanitaria può essere attivata indipendentemente dalla modalità di utilizzo attiva (Locale/da remoto/Net).

In base alle modalità di funzionamento (SHC o ACS), il setpoint acqua è regolato:

- In modalità di riscaldamento, sono utilizzati hsp1 e hsp2. Questi possono essere modificati mediante reset da parte dell'utente (vedere capitolo 6.6.2).
- In modalità produzione acqua calda sanitaria, è utilizzato il setpoint ACS. Nessun reset del setpoint è utilizzato.

L'unità richiede la commutazione alla modalità di riscaldamento in presenza di almeno una delle seguenti condizioni:

- Il contatto pulito del serbatoio è aperto.
- È trascorso il tempo di funzionamento massimo per la modalità ACS.
- La programmazione oraria 3 è in un periodo non occupato (modalità ACS non richiesta).

Se è richiesto un cambio di modalità mentre un compressore è in funzione, questo viene arrestato prima che la valvola a tre vie passi alla nuova modalità, dopodiché l'unità viene riavviata.

#### 6.7.2 - Anti-legionella

I serbatoi di accumulo, dove l'acqua potrebbe ristagnare per un certo periodo, potrebbero creare un ambiente favorevole alla crescita dei batteri di legionella. Per evitare il rischio dello sviluppo di legionella nel serbatoio d'acqua calda,il controllo esegue il trattamento anti-legionella, e questo significa che la temperatura dell'acqua viene aumentata fino a raggiungere il setpoint anti-legionella (i batteri di legionella non sopravvivono a temperature superiori a 60°C).

Il programma anti-legionella può essere avviato automaticamente attraverso la programmazione. Per attivare il programma anti-legionella, l'installatore dovrebbe impostare il quarto programma sul timer (programmazione 4). La temperatura del serbatoio dell'acqua viene aumentata finché viene raggiunto il setpoint anti-legionella [leg\_sp] oppure è trascorso un periodo di 6 ore. Il programma non può essere attivato più di una volta ogni 6 ore. Per maggiori informazioni in merito alla programmazione anti-legionella, vedere il paragrafo 6.14.

#### 6.7.3 - Regime estate

Il regime Estate si usa per controllare la modalità acqua calda sanitaria. Quando il regime Estate è attivo, il riscaldamento ambienti non richiesto, e l'unità può aumentare la temperatura nel serbatoio dell'acqua per fornire acqua calda sanitaria.

Il regime Estate può essere attivato soltanto quando la temperatura dell'aria esterna supera la soglia predefinita della temperatura estiva dell'aria esterna ("Massima soglia OAT").

#### Per impostare la soglia OAT estiva

- 1. Posizionarsi sul menu Configurazione.
- 2. Selezionare Config Caldo/Freddo (HCCONFIG).
- 3. Impostare Massima soglia OAT Riscaldamento [max\_th].

| Massima soglia OAT Riscaldamento [max_th] |       |  |  |  |
|-------------------------------------------|-------|--|--|--|
| da -100 a 100°C 100°C                     |       |  |  |  |
| da -148 a 212°F                           | 212°F |  |  |  |

Il regime Estate terminerà quando la temperatura dell'aria esterna scenderà sotto la soglia OAT estiva predefinita - 2K, p. es. se la soglia OAT estiva è impostata a 20°C, il regime Estate terminerà non appena la temperatura dell'aria esterna raggiungerà la temperatura di 18°C.

NOTA: Quando il parametro Massima soglia OAT è impostato su di un valore irraggiungibile, p. es. 100°C, il regime Estate sarà disabilitato.

#### 6.8 - Controllo riscaldamento spazio aggiuntivo

Il controllo offre un controllo aggiuntivo del riscaldamento mediante la caldaia opzionale o la gestione di un riscaldamento elettrico standard.

#### 6.8.1 - Controllo della caldaia (opzionale)

La caldaia può essere attivata per sostituire il riscaldamento fornito da una pompa di calore quando le condizioni operative non sono idonee per il riscaldamento meccanico. L'unità e la caldaia non possono funzionare contemporaneamente.

#### La caldaia sta funzionando sotto le seguenti condizioni:

- L'unità si trova in modalità di riscaldamento, ma un errore impedisce l'utilizzo della potenza della pompa di calore.
- L'unità si trova in modalità di riscaldamento, ma funziona con una temperatura esterna molto bassa, rendendo la potenza della pompa di calore insufficiente. E' possibile regolare l'avvio della caldaia in base alla temperatura esterna. Come impostazione predefinita, la caldaia si avvia quando la temperatura dell'aria esterna è -10°C. Questa soglia può essere modificata da utenti collegati nel menu Config Caldo/Freddo (HCCONFIG).

#### Per impostare la soglia OAT della caldaia

- 1. Posizionarsi sul menu Configurazione.
- 2. Selezionare Config Caldo/Freddo (HCCONFIG).
- 3. Impostare Soglia OAT caldaia [boil th].

| Soglia OAT Caldaia [boil_th] |       |  |  |
|------------------------------|-------|--|--|
| da -30 a 15°C                | -10°C |  |  |
| da -22 a 59°F                | 14°F  |  |  |

#### 6.8.2 - Controllo riscaldamento elettrico

Possono essere attivati fino a 4 stadi di riscaldamento elettrico, come riscaldamento supplementare o in sostituzione, quando le condizioni operative non sono idonee per il riscaldamento meccanico.

# Il riscaldamento elettrico viene utilizzato per integrare il riscaldamento meccanico sotto le seguenti condizioni:

- L'unità utilizza il 100% della propria potenza di riscaldamento disponibile.
- La temperatura esterna risulta sotto una soglia configurabile, p. es. "Soglia stadio elettrico OAT" [ehs\_th].
- Il tempo di pulldown elettrico è scaduto, p. es. "Tempo pulldown elettrico" [ehs\_pull].
- L'unità non può soddisfare completamente la richiesta di riscaldamento corrente a causa della modalità di protezione, p. es. bassa temperatura di ingresso dell'acqua.

#### Impostare la soglia OAT dello stadio di riscaldamento elettrico

- 1. Posizionarsi sul menu Configurazione.
- 2. Selezionare Config Caldo/Freddo (HCCONFIG).
- 3. Impostare Soglia OAT dello Stadio Elettrico [ehs\_th].

| So | glia | OAT dello Stadio elettrico [ehs_th | ] |
|----|------|------------------------------------|---|
|    | _    |                                    |   |

| da -5 a 21°C | 5°C  |
|--------------|------|
| da 23 a 70°F | 41°F |

#### Per impostare il Tempo pulldown elettrico

- 1. Posizionarsi sul menu Configurazione.
- 2. Selezionare Config Caldo/Freddo (HCCONFIG).
- 3. Impostare Tempo pulldown elettrico [ehs\_pull].

#### Tempo pulldown elettrico [ehs\_pull] da 0 a 60 min

da 0 a 60 min

A seconda della configurazione dell'utente, l'ultimo stadio di riscaldamento elettrico può essere utilizzato come integrazione quando l'unità è spenta, a causa di un guasto dell'unità o a causa della protezione dell'inviluppo operativo. Altrimenti, questo stadio di riscaldamento elettrico non verrà utilizzato nemmeno se la richiesta di riscaldamento non può essere soddisfatta. Questa opzione di integrazione del riscaldamento elettrico può essere abilitata impostando "1 Stadio elettrico per integrazione" [ehs\_back] a "si" nel menu di Configurazione caldo/freddo (HCCONFIG).

#### 6.9 - Regolazione sbrinamento

Quando la temperatura dell'aria esterna è bassa e l'umidità ambientale è alta, la probabilità di formazione di ghiaccio sulla superficie della batteria esterna aumenta in modo significativo. La presenza di brina sulla batteria esterna può ridurre il flusso d'aria attraverso la batteria e comportare prestazioni inferiori dell'unità. Per rimuovere la brina dalla batteria quando necessario, il controllo avvia il ciclo di sbrinamento.

#### 6.9.1 - Sbrinamento standard

Durante il ciclo di sbrinamento, il circuito viene forzato nella modalità di raffreddamento. Il calore (energia) viene estratto dal circuito dell'acqua mediante l'utilizzo di compressori e l'inversione della valvola 4 vie. Per evitare che il circuito dell'acqua si raffreddi, può essere avviato il riscaldamento elettrico opzionale. Il ciclo di sbrinamento dura fino al raggiungimento della temperatura di fine sbrinamento.

#### 6.9.2 - Free defrost

Il Free defrost viene utilizzato per eliminare una quantità relativamente piccola di brina che si è formata sulla superficie della batteria. Al contrario di quanto avviene in una sessione di sbrinamento standard; nel caso di una sessione free defrost il calore (energia) viene assorbito dall'aria. Quando è in funzione il free defrost, vengono attivati i ventilatori e disattivati i compressori. Il free defrost risulta più efficiente quando la temperatura dell'aria esterna è superiore a 1°C.

IMPORTANTE: In caso la bobina sia coperta da una grande quantità di brina, verrà avviato il ciclo di sbrinamento standard.

#### 6.10 - Controllo Master / Slave

Il sistema di controllo permette il controllo master/slave di due unità collegate fra loro tramite la rete. L'unità master può essere controllata localmente, da remoto o tramite comandi in rete, mentre l'unità slave resta in modalità Rete.

Tutti i comandi di controllo del gruppo master/slave (avvio/arresto, selezione del setpoint, controllo del riscaldamento, alleggerimento del carico, ecc.) sono gestiti dall'unità impostata come master. I comandi vengono trasmessi automaticamente all'unità slave.

Se il refrigeratore master è spento, mentre la funzione master/slave è attiva, il refrigeratore slave verrà arrestato. In alcuni casi, l'unità slave può essere avviata prima, per garantire un bilanciamento del runtime delle due unità.

In caso di errore di comunicazione fra due unità, ciascuna unità ritorna in una modalità autonoma di funzionamento finché il problema non viene risolto. Se l'unità master si arresta per via di un allarme, l'unità slave è autorizzata ad avviarsi.

IMPORTANTE: il gruppo Master/slave può essere configurato solo da parte di tecnici del servizio assistenza.

#### 6.11 - BACnet (opzione 149)

Il protocollo di comunicazione BACnet/IP viene utilizzato dal sistema di gestione dell'edificio o da controllori programmabili per comunicare con la regolazione Connect Touch.

NOTA: Questa opzione richiede la chiave di attivazione software (vedere sezione 6.13).

#### 6.12 - Modbus (opzione 149B)

Il protocollo di comunicazione Modbus viene utilizzato dal sistema di gestione dell'edificio o da controllori programmabili per comunicare con la regolazione Connect Touch.

L'opzione Modbus è fornita di serie.

#### 6.13 - Chiave(i) di attivazione software

Le unità Aquaciat<sup>Caleo</sup> con Connect Touch offrono alcune opzioni aggiuntive che richiedono chiavi di attivazione software (con l'esclusione di Modbus):

- Comunicazione BACnet (opzione 149)
- Comunicazione Modbus (opzione 149B) l'opzione Modbus è fornita di serie.

Le opzioni protette via software possono essere installate in fabbrica oppure installate sul campo dal tecnico dell'assistenza.

Ciascuna opzione richiede una chiave di attivazione software individuale. Per ottenere la chiave di attivazione software, contattare il referente dell'assistenza locale.

#### 6.13.1 - Opzioni Software

L'elenco di chiavi di attivazione software disponibili può essere verificato tramite il Menu principale.

#### Verificare le opzioni software disponibili

- 1. Posizionarsi sul menu principale.
- 2. Selezionare *Opzioni Software* (OPT\_STA). Il menu è accessibile una volta effettuato il login al livello accesso utente.
  - Se lo stato dell'opzione è impostato su "sì", significa che la chiave di attivazione software per questa opzione è installata.

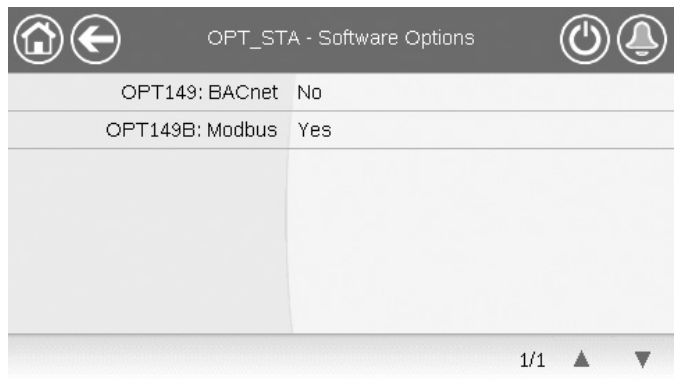

IMPORTANTE: In caso di sostituzione del controllore è necessario installare nuovamente la/le NUOVA/E chiave/i di attivazione software basate sul nuovo indirizzo MAC (v. anche sezione 6.13.2).

#### 6.13.2 - Modalità Sostituzione

Se il controllore viene sostituito con uno nuovo, il sistema si troverà in modalità Sostituzione, caratterizzata da una durata massima di 7 giorni (a partire dal primo avvio del compressore).

- In caso di sostituzione del controllore, installare una NUOVA (o NUOVE) chiave/i di attivazione software.
- Contattare immediatamente il proprio referente dell'assistenza locale per richiedere la/le NUOVA/E chiave/i di attivazione software.

#### Nella modalità Sostituzione:

- La o le opzioni software saranno sbloccate per un periodo di tempo limitato (7 giorni dal primo avvio del compressore). Solo le opzioni precedentemente installate sull'unità saranno attive in modalità Sostituzione!
- L'elenco di opzioni software disponibili è verificabile tramite il menu Principale (OPT\_STA – Opzioni Software).
- Scatterà l'allarme 10122. Se la NUOVA chiave di attivazione software non viene installata durante la modalità Sostituzione, l'allarme sarà reimpostato automaticamente e, inoltre, la o le opzioni software saranno bloccate.

La modalità di sostituzione termina quando viene installata la chiave di attivazione del software o è trascorso il periodo di 7 giorni (7 giorni dal primo avvio del compressore).

#### IMPORTANTE: Solo le opzioni software che risultavano installate sull'unità prima di sostituire il controllore saranno attive durante la modalità Sostituzione!

#### 6.13.3 - Installazione della chiave software

# Per installare la chiave di attivazione software mediante il display di Connect Touch

- 1. Posizionarsi sul menu principale.
- 2. Accedere al menu Configurazione (solo utenti che hanno effettuato l'accesso) e selezionare *Aggiungi opzioni* (ADD OPT).
  - Durante l'installazione della chiave di attivazione software, assicurarsi che l'unità sia spenta.

|                                        | Add Options                              |         |  |
|----------------------------------------|------------------------------------------|---------|--|
| MAC Address<br>Please Enter Your Softv | A6:EC:E7:E3:E2:31<br>ware Activation Key | 1)<br>2 |  |
| Unit must be Off                       |                                          |         |  |
|                                        |                                          |         |  |

#### Legenda

- 1. Indirizzo MAC controllore
- 2. Chiave di attivazione software
- 3. Inserire la Chiave di attivazione software.
  - Se la chiave software finisce con due segni di uguale (==), questi segni possono essere omessi. La chiave verrà accettata.
  - La chiave di attivazione software riconosce le maiuscole e le minuscole.
- 4. Una volta inserita la chiave di attivazione software nella schermata della tastiera, premere **OK**.
- 5. Una volta confermata la chiave di attivazione software, verrà visualizzato il messaggio seguente: "Chiave di attivazione software aggiunta".
- 6. Il parametro collegato con la funzionalità attivata viene impostato automaticamente e anche il sistema di controllo viene riavviato automaticamente.
  - Se la chiave di attivazione software non è corretta, verrà visualizzato il seguente messaggio: "Chiave di attivazione software non valida".
  - Se la chiave di attivazione software è stata precedentemente aggiunta, verrà visualizzato il messaggio seguente: "Chiave già impostata".

#### 6.14 - Impostazione della programmazione

Il **primo programma del timer** (programmazione 1, OCCPC01S) fornisce uno strumento per commutare automaticamente l'unità da una modalità occupato a una modalità non occupato: l'unità viene avviata durante i periodi occupati.

Il secondo programma del timer (programmazione 2, OCCPC02S) fornisce uno strumento per commutare automaticamente il setpoint attivo da un setpoint occupato a un setpoint non occupato: il setpoint di riscaldamento 1 è utilizzato durante i periodi occupati e il setpoint di riscaldamento 2 durante i periodi non occupati.

Il **terzo programma del timer** (programmazione 3, OCCPC03S) consente all'unità di commutare alla modalità produzione acqua calda sanitaria. Questa modalità è permessa durante i periodi occupati.

Il **quarto programma del timer** (programmazione 4, OCCPC04S) viene utilizzato per gestire il trattamento anti-legionella. Il programma anti-legionella può essere avviato durante i periodi occupati. Il programma può essere attivato al massimo una volta ogni 6 ore. Per maggiori informazioni in merito al trattamento anti-legionella, vedere il capitolo 6.7.2.

#### Periodi di occupazione

Il controllo offre all'utente la possibilità di impostare otto periodi di occupazione. Ogni periodo di occupazione prevede che vengano definiti i seguenti parametri:

- Giorno della settimana: Selezionare i giorni della settimana in cui il periodo è occupato.
- Tempo di occupazione (da "occupato da" a "occupato a"): Impostare le ore di occupazione per i giorni selezionati.
- Estensione con deroga programmata: Estende la programmazione se necessario. Questo parametro può essere utilizzato nel caso di eventi non pianificati. Esempio: se il funzionamento dell'unità viene normalmente pianificato tra le 8:00 alle ore 18:00, ma un giorno si desidera che il sistema di condizionamento d'aria operi più a lungo, impostare questa estensione con deroga programmata. Se si imposta il parametro a "2", l'occupazione si concluderà alle 20:00. Esempio: se il funzionamento dell'unità viene normalmente pianificato tra le 8:00 alle ore 18:00, ma un giorno si desidera che il sistema di condizionamento d'aria operi più a lungo, impostare questa estensione con deroga programmata. Se si impostare questa estensione con deroga programmata. Se si impostare questa estensione con deroga programmata. Se si impostare questa estensione con deroga programmata. Se si impostare il parametro su "2", l'occupazione si concluderà alle 20:00.

#### Per impostare la programmazione di avvio/arresto dell'unità

- 1. Posizionarsi sul menu principale.
- 2. Accedere al menu di configurazione (solo utenti che hanno effettuato l'accesso) e selezionare *Programmazione* (PROGRAMMAZIONE).
- 3. Posizionarsi su OCCPC01S.
- 4. Selezionare le caselle di controllo desiderate per impostare l'occupazione dell'unità in giorni specifici.
- 5. Definire il tempo di occupazione
- 6. Dopo aver impostato la programmazione, il periodo selezionato sarà visualizzato come una fascia verde sulla riga della tempistica.
- 7. Premere il tasto **Salva** per salvare le modifiche o il tasto **Annulla** per uscire dalla schermata senza effettuare modifiche.

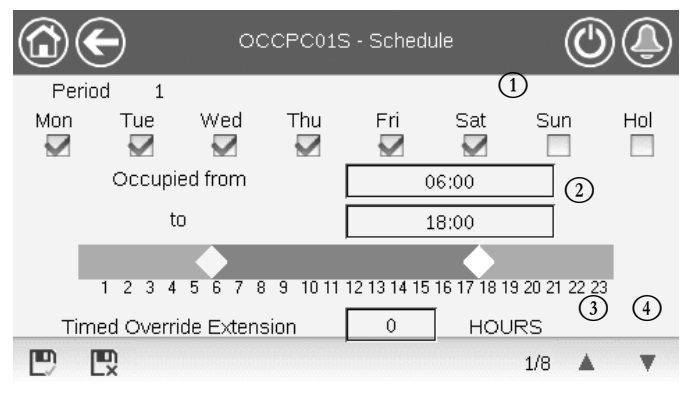

#### Legenda

- 1. Selezione dei giorni per la programmazione
- Inizio/fine della programmazione
   Periodo precedente
- 4. Periodo successivo

Ciascuna programmazione è in modalità non occupata a meno che non sia attiva una programmazione oraria.

Se due periodi si sovrappongono e sono entrambi attivi nello stesso giorno, la modalità occupato ha la priorità sul periodo non occupato.

#### Esempio: impostazione della programmazione (programmazione 1)

| Ora   | MON | TUE | WED | THU | FRI | SAT | SUN | HOL |
|-------|-----|-----|-----|-----|-----|-----|-----|-----|
| 0:00  | P1  |     |     |     |     |     |     |     |
| 1:00  | P1  |     |     |     |     |     |     |     |
| 2:00  | P1  |     |     |     |     |     |     |     |
| 3:00  |     |     |     |     |     |     |     |     |
| 4:00  |     |     |     |     |     |     |     |     |
| 5:00  |     |     |     |     |     |     |     |     |
| 6:00  |     |     |     |     |     |     |     |     |
| 7:00  | P2  | P2  | P3  | P4  | P4  | P5  |     |     |
| 8:00  | P2  | P2  | P3  | P4  | P4  | P5  |     |     |
| 9:00  | P2  | P2  | P3  | P4  | P4  | P5  |     |     |
| 10:00 | P2  | P2  | P3  | P4  | P4  | P5  |     |     |
| 11:00 | P2  | P2  | P3  | P4  | P4  | P5  |     |     |
| 12:00 | P2  | P2  | P3  | P4  | P4  |     |     |     |
| 13:00 | P2  | P2  | P3  | P4  | P4  |     |     |     |
| 14:00 | P2  | P2  | P3  | P4  | P4  |     |     |     |
| 15:00 | P2  | P2  | P3  | P4  | P4  |     |     |     |
| 16:00 | P2  | P2  | P3  | P4  | P4  |     |     |     |
| 17:00 | P2  | P2  | P3  |     |     |     |     |     |
| 18:00 |     |     | P3  |     |     |     |     |     |
| 19:00 |     |     | P3  |     |     |     |     |     |
| 20:00 |     |     | P3  |     |     |     |     | P6  |
| 21:00 |     |     |     |     |     |     |     |     |
| 22:00 |     |     |     |     |     |     |     |     |
| 23:00 |     |     |     |     |     |     |     |     |

|        | Occupato     |
|--------|--------------|
|        | Non occupato |
| MON: I | Lunedì       |
| TUE: I | Martedì      |
| WED: I | Mercoledì    |
| THU:   | Giovedì      |
| FRI:   | Venerdì      |
| SAT:   | Sabato       |
| SUN: I | Domenica     |
| HOL: I | Festività    |
|        |              |

| Periodo /<br>Programmazione | Inizia<br>alle                   | Termina<br>alle | Attivo il (giorni) |
|-----------------------------|----------------------------------|-----------------|--------------------|
| P1: Periodo 1               | 0:00                             | 3:00            | Lunedì             |
| P2: Periodo 2               | 7:00                             | 18:00           | Lunedì + Martedì   |
| P3: Periodo 3               | 7:00                             | 21:00           | Mercoledì          |
| P4: Periodo 4               | 7:00                             | 17:00           | Giovedì + Venerdì  |
| P5: Periodo 5               | 7:00                             | 12:00           | Sabato             |
| P6: Periodo 6               | 20:00                            | 21:00           | Festività          |
| P7: Periodo 7               | Non utilizzato in questo esempio |                 |                    |
| P8: Periodo 8               | Non utilizzato in questo esempio |                 |                    |

#### 6.15 - Festività

Il controllo permette all'utente di definire 16 periodi di festività, dove ciascun periodo è definito da tre parametri: il mese, il giorno di inizio e la durata del periodo di festività.

Durante i periodi delle festività, il controllore sarà in modalità occupato o non occupato, in base ai periodi validati come festività. Ciascun periodo di vacanza può essere modificato dall'utente mediante il menu di Configurazione (vedere anche il paragrafo 5.4).

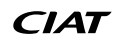

#### 6.16 - Trending

Questa funzione permette di visualizzare il funzionamento dell'unità e monitorare una serie di parametri selezionati.

#### Come visualizzare gli andamenti

- 1. Posizionarsi sul menu principale.
- 2. Selezionare Trending (TRENDING).
- 3. Selezionare i parametri da visualizzare e premere il tasto **Salva** nella parte inferiore sinistra dello schermo.

| ( |              |                 | rendings |      | ()    | ٩ |
|---|--------------|-----------------|----------|------|-------|---|
|   |              | Name            | Units    | Min  | Max   |   |
|   | $\checkmark$ | GENUNIT_CAPA_T  | %        | 0.0  | 100.0 |   |
|   | $\checkmark$ | GENUNIT_CTRL_PN | °C       | 0.0  | 50.0  | Π |
|   | $\checkmark$ | TEMP_EWT        | °C       | 0.0  | 48.9  |   |
|   | $\checkmark$ | TEMP_LWT        | °C       | 0.0  | 48.9  |   |
|   |              | TEMP_SCT_A      | °C       | -5.0 | 15.0  | ▼ |
|   |              |                 |          |      |       |   |

4. Premere il tasto **Trending** er visualizzare il grafico con gli andamenti per il set dei parametri selezionati.

| 3                   |                     | Trendings           | Plot                | (                   |                     |
|---------------------|---------------------|---------------------|---------------------|---------------------|---------------------|
| GENUNIT_CAP         |                     | CTRL_PNT            | TEMP_EWT            | TEN                 | IP_LWT              |
| 100.0               | ĭ                   | -1                  | ¥-2                 |                     | 1-3                 |
| 80.0-               |                     |                     |                     |                     |                     |
| 60.0-               |                     |                     |                     |                     |                     |
| 40.0-               |                     |                     |                     |                     |                     |
| 20.0-               |                     |                     |                     |                     |                     |
| 0.0                 |                     |                     |                     |                     |                     |
| 02:21<br>2020/12/09 | 04:21<br>2020/12/09 | 06:21<br>2020/12/09 | 08:21<br>2020/12/09 | 10:21<br>2020/12/09 | 12:21<br>2020/12/09 |
| KK                  | 1 44                | đ. đ.               |                     | 10                  |                     |

- Premere 
   Premere 
   Per posizionarsi sulla timeline o premere
   per posizionarsi all'inizio o alla fine del periodo selezionato.
- Premere il tasto Ingrandisci per ingrandire la visualizzazione o il tasto Riduci per espandere l'area visualizzata.
- Premere il tasto Aggiorna per ricaricare i dati.

#### Solo per l'interfaccia web:

 Impostare l'intervallo di tempo (date di inizio/fine e ora) sul lato inferiore della schermata del grafico degli Andamenti e premere il tasto Freccia Sul lato destro per visualizzare il grafico che illustra le prestazioni dell'unità entro un periodo di tempo selezionato.

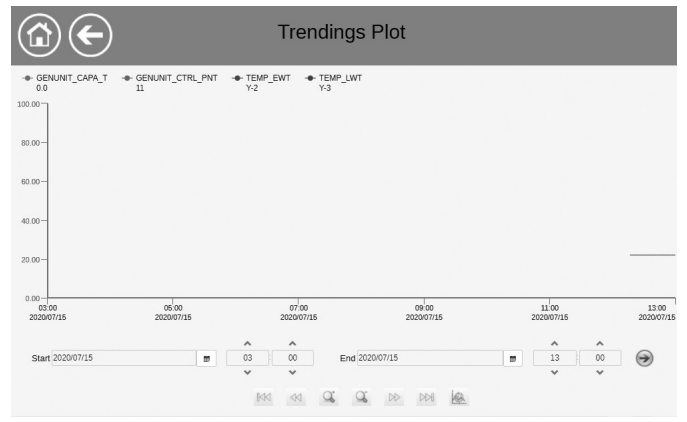

#### 7.1 - Interfaccia web

La regolazione Connect Touch mette a disposizione le funzionalità necessarie ad accedere e a controllare i parametri dell'unità di comando a partire da un'interfaccia web. Per il collegamento al controllore tramite l'interfaccia web, è necessario conoscere l'indirizzo IP dell'unità.

#### Come verificare l'indirizzo IP dell'unità

- 1. Posizionarsi sul menu Sistema.
- 2. Selezionare Rete (RETE).
- 3. Verificare l'Indirizzo TCP/IP per "Interfaccia Rete IP J5 (eth0)"
  - Indirizzo di default dell'unità: 169.254.1.1 (J5, eth0)
  - L'indirizzo IP dell'unità può essere modificato nella tabella Rete presente nel menu Sistema (v. sezione 5.6).

#### Per accedere all'interfaccia web di Connect Touch

- 1. Aprire il navigatore di rete.
- Immettere l'indirizzo IP dell'unità nella barra degli indirizzi del navigatore di rete. Iniziare con https:// seguito dall'indirizzo IP dell'unità.

Esempio: https://169.254.1.1

- 3. Premere Invio.
- 4. L'interfaccia web verrà caricata.

# IMPORTANTE: Tre utenti possono connettersi simultaneamente senza alcuna priorità fra di loro. Viene sempre considerata valida l'ultima modifica.

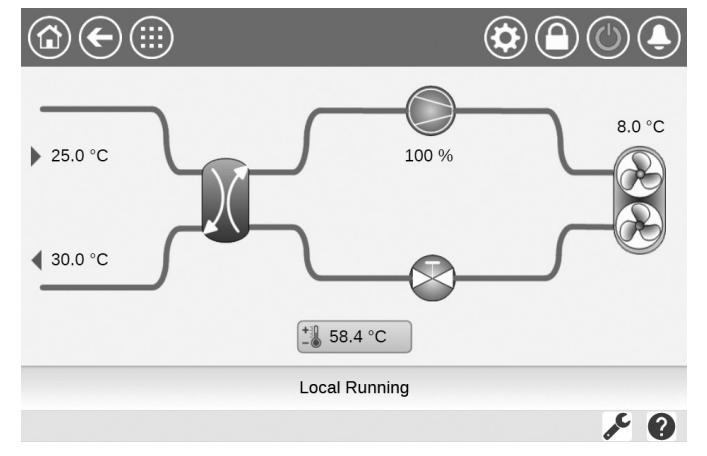

#### Configurazione minima del browser Web:

- Internet Explorer (versione 11 o successiva)
- Mozilla Firefox (versione 60 o successiva)
- Google Chrome (versione 65 o successiva)

Per motivi di sicurezza, l'unità non può essere avviata / arrestata tramite l'interfaccia web. Tutte le altre operazioni, incluso il monitoraggio dei parametri o la configurazione dell'unità, possono essere eseguite tramite l'interfaccia del browser web.

Assicurarsi che la propria rete sia protetta da attacchi dannosi e da qualsiasi altra minaccia alla sicurezza. Non fornire l'accesso libero senza adeguate misure di sicurezza di rete.

Il costruttore non si assume alcuna responsabilità per possibili danni causati da violazioni della sicurezza.

#### 7.2 - Documentazione tecnica

Quando si utilizza la regolazione Connect Touch tramite un browser Web a partire da un PC, è possibile accedere facilmente a tutti i documenti tecnici relativi al prodotto e ai suoi componenti.

Una volta collegati alla regolazione Connect Touch, premere il tasto **Documentazione tecnica** per accedere a un elenco di documenti relativi all'unità.

La documentazione tecnica include i seguenti documenti:

- Documentazione dei pezzi di ricambio: L'elenco dei pezzi di ricambio inclusi nell'unità con riferimento, descrizione e disegno.
- Varie: Documenti come piani elettrici, piani dimensionali, certificati dell'unità.
- PED: Direttiva attrezzature a pressione.
- IOM: Manuale di installazione, d'uso e manutenzione, manuale di installazione e manutenzione dei comandi.

Premere il tasto **Guida** per accedere al manuale d'uso BACnet o Modbus e alle licenze Open Source utilizzate da Connect Touch.

| Document                   | Language | Туре |
|----------------------------|----------|------|
| BACnet User's guide        | English  | PDF  |
| BACnet Guide utilisateur   | French   | PDF  |
| <u>ModBus User's guide</u> | English  | PDF  |
| ModBus Guide utilisateur   | French   | PDF  |
| License information        | English  | PDF  |

IMPORTANTE: Si prega di salvare tutti i dati (documenti, disegni, diagrammi, ecc.), per esempio, sul computer. Se la memoria del display viene cancellata o il display viene sostituito, verranno persi tutti i documenti. Assicurarsi che tutti i documenti siano memorizzati e possano essere accessibili in qualsiasi momento.

#### 8.1 - Diagnostica di Controllo

Il sistema di controllo ha molte funzioni per aiutare a rintracciare i guasti, proteggendo così l'unità dai rischi che potrebbero risultare dal malfunzionamento dell'unità. L'interfaccia locale fornisce rapido accesso per monitorare tutte le condizioni operative dell'unità. Se viene individuato un guasto operativo viene attivato l'allarme.

#### In caso di allarme:

La campana presente sull'interfaccia utente di Connect Touch inizia a "suonare".

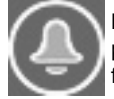

L'icona della **campana lampeggiante** segnala la presenza di un allarme, ma che l'unità è ancora funzionante.

Quando l'icona della **campana è evidenziata** significa che l'unità si è arrestata perché è stato rilevato un guasto.

- La/le uscita/e allarme corrispondente/i si attiva/si attivano.
- Viene visualizzato il codice d'errore.
- Il messaggio viene inviato sulla rete.

#### La regolazione Connect Touch distingue tra due tipi di allarmi:

- Gli Allarmi Generali si utilizzano per segnalare un errore delle pompe, guasti ai trasduttori, problemi di connessione della rete, ecc.
- Gli Allarmi Principali si utilizzano per segnalare un errore di processo.

IMPORTANTE: Tutte le informazioni relative agli allarmi esistenti (allarmi passati e correnti) si trovano nel menu Allarmi.

#### 8.2 - Visualizzazione allarmi attivi

Il menu Allarmi correnti può visualizzare fino a 10 allarmi correnti.

#### Per accedere all'elenco degli allarmi attualmente attivi

- 1. Premere il tasto **menu Allarmi** nella sezione in alto a destra dello schermo.
- 2. Selezionare Allarmi attivi (CUR\_ALM).
- 3. Verrà visualizzato l'elenco degli allarmi attivi.

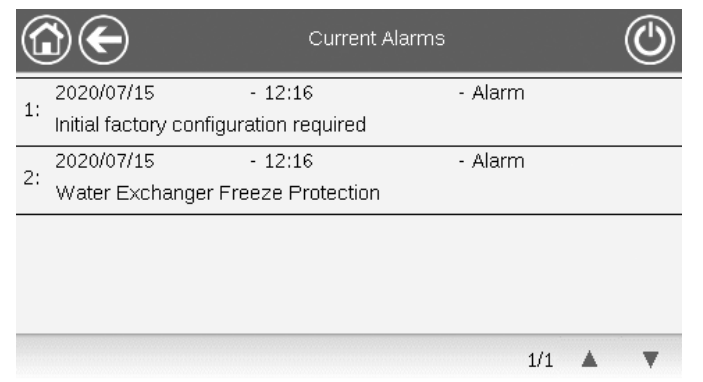

#### 8.3 - Notifiche e-mail

La regolazione offre la possibilità di definire uno o due destinatari che ricevono le notifiche e-mail ogni volta che si verifica un nuovo allarme oppure quando si è effettuato il ripristino di tutti gli allarmi presenti.

#### Per definire i destinatari delle e-mail

- 1. Premere il tasto **Menu Principale**, dopodiché selezionare menu Configurazione.
- 2. Posizionarsi sul menu Rete.
- 3. Selezionare Configurazione E-mail (EMAILCFG).
- 4. Definire le e-mail utente.

#### 8.4 - Reset allarmi

L'allarme può essere ripristinato automaticamente dal controllo o manualmente attraverso il display del touch panel o l'interfaccia web.

- Il menu Ripristino Allarmi visualizza fino a cinque codici di allarme che sono correntemente attivi nell'unità.
- Gli allarmi possono essere ripristinati senza dover arrestare la macchina.
- Solo gli utenti collegati possono ripristinare gli allarmi sull'unità.

#### Ripristinare allarme manualmente

- 1. Premere il tasto **menu Allarmi** nella sezione in alto a destra dello schermo.
- 2. Selezionare *Ripristino allarmi* (ALARMRST).
- 3. Impostare "Ripristino allarmi" su "Sì" e premere il tasto Forzatura.

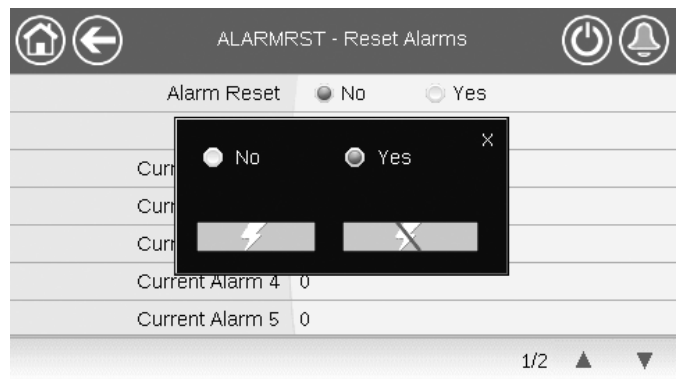

Nel caso di un'interruzione dell'alimentazione elettrica, l'unità si riavvia automaticamente senza la necessità di un comando esterno. Tuttavia, qualsiasi guasto attivo, quando l'alimentazione viene interrotta, viene salvato e può, in certi casi, impedire a un circuito o all'unità di riavviarsi. Una volta che la causa dell'allarme è stata identificata e corretta, verrà visualizzata nella cronologia degli allarmi.

IMPORTANTE: non tutti gli allarmi possono essere ripristinati dall'utente. Alcuni allarmi vengono ripristinati automaticamente quando le condizioni operative tornano alla normalità.

#### 8.5 - Cronologia allarmi

Le informazioni riguardanti gli allarmi, relative alle anomalie che sono state risolte, vengono memorizzate nel menu della Cronologia Allarmi, composto dai 50 allarmi più recenti e dai 50 allarmi principali più recenti.

#### Per accedere alla cronologia allarmi

- Premere il tasto menu Allarmi nella sezione in alto a destra dello schermo.
- Selezionare Cronologia Allarmi (ALMHIST1) o Cronologia Allarmi Principali (ALMHIST2).
- 3. La cronologia degli allarmi è visualizzata.

| C   | $\mathbf{E}$           | Alarm H           | listoric      |   |
|-----|------------------------|-------------------|---------------|---|
| 1.  | 2020/07/15             | - 13:11           | - Alarm       |   |
| 1.  | Initial factory config | uration required  |               |   |
| 2.  | 2020/07/15             | - 13:11           | - Alarm       |   |
| ۷.  | Loss of communica      | ation with SIOB B | oard Number A |   |
| · . | 2020/07/15             | - 12:16           | - Alarm       |   |
| э.  | Initial factory config | uration required  |               |   |
| 4.  | 2020/07/15             | - 12:16           | - Alarm       |   |
| 4.  | Water Exchanger P      | Freeze Protection |               |   |
|     |                        |                   | 1/1 🔺         | • |

#### 8.6 - Descrizione allarmi

#### 8.6.1 - Elenco allarmi

| N°.  | Codice            | Descrizione                                                            | Possibile causa                                                                                                    | Azione intrapresa                                        | Ripristino                                                                                                    |
|------|-------------------|------------------------------------------------------------------------|----------------------------------------------------------------------------------------------------|----------------------------------------------------------|----------------------------------------------------------------------------------------------------|
| Erro | Errore termistore |                                                                        |                                                                                                    |                                                          |                                                                                                    |
| 1    | 15001             | Guasto termistore liquido ingresso scambiatore acqua                   | Termistore difettoso                                                                                                    | Arresto dell'unità                                       | Automatico, se la lettura del termistore ritorna su normale                                                                               |
| 2    | 15002             | Guasto termistore liquido uscita scambiatore acqua                     | Come sopra                                                                                                    | Come sopra                                               | Come sopra                                                                                                    |
| 3    | 15003             | Guasto termistore sbrinamento circuito A                               | Come sopra                                                                                                    | Come sopra                                               | Come sopra                                                                                                    |
| 4    | 15004             | Guasto termistore sbrinamento batteria 2d                              | Come sopra                                                                                                    | Come sopra                                               | Come sopra                                                                                                    |
| 5    | 15010             | Guasto termistore OAT                                                  | Come sopra                                                                                                    | Come sopra                                               | Come sopra                                                                                                    |
| 6    | 15011             | Guasto termistore fluido comune MASTER/Slave                           | Come sopra                                                                                                    | Il gruppo Master/Slave è<br>disabilitato                 | Come sopra                                                                                                    |
| 7    | 15012             | Guasto Termistore Gas Aspirazione Circuito A                           | Come sopra                                                                                                    | Arresto dell'unità                                       | Come sopra                                                                                                    |
| 8    | 15024             | Guasto termistore gas economizzatore circuito A                        | Come sopra                                                                                                    | Come sopra                                               | Come sopra                                                                                                    |
| 9    | 15025             | Guasto termistore serbatoio d'acqua calda sanitaria                    | Come sopra                                                                                                    | La modalità ACS è inattiva                               | Come sopra                                                                                                    |
| Frro | re trasdut        | Itore                                                                  |                                                                                                    |                                                          |                                                                                                    |
| 10   | 12001             | Guasto Trasduttore Pressione di Mandata Circuito A                     | Trasduttore difettoso                                                                                                    | Arresto dell'unità                                       | Automatico, se lettura tensione<br>sensore ritorna allo stato<br>normale                                                                  |
| 11   | 12004             | Guasto Trasduttore Pressione di Aspirazione Circuito A                 | Come sopra                                                                                                    | Come sopra                                               | Automatico, se la lettura della<br>tensione del sensore torna<br>normale (fino a 3 allarmi nel<br>giro di 24 ore); altrimenti,<br>Manuale |
| 12   | 12013             | Trasduttore pressione economizzatore circuito A                        | Come sopra                                                                                                    | Come sopra                                               | Automatico, se lettura tensione<br>sensore ritorna allo stato<br>normale                                                                  |
| 13   | 12024             | Guasto trasduttore fluido ingresso scambiatore ad acqua                | Come sopra                                                                                                    | Come sopra                                               | Come sopra                                                                                                    |
| Erro | re aziona         | mento                                                                  |                                                                                                    |                                                          |                                                                                                    |
| 14   | 190nn             | Guasto pompa dell'acqua a velocità variabile                           | Guasto al controllore di velocità, vedere la sezione 8.6.2                                                                   | Arresto dell'unità                                       | Automatico, se le condizioni<br>operative tornano alla<br>normalità                                                                       |
| Erro | re di com         | unicazione                                                             |                                                                                                    |                                                          |                                                                                                    |
| 15   | 4901              | Comunicazione persa con la scheda SIOB/CIOB numero A                   | Errore di installazione del bus,<br>errore di comunicazione                                                                  | Arresto dell'unità                                       | Automatico, se la comunicazione viene ristabilita                                                                                         |
| 16   | 4601              | Perdita di comunicazione con la scheda AUX1                            | Come sopra                                                                                                    | Arresto dell'unità                                       | Come sopra                                                                                                    |
| Erro | re del cor        | npressore                                                              |                                                                                                    |                                                          |                                                                                                    |
| 17   | 1101              | Comp. A1 in anomalia: aperta sicurezza di protezione del motore Kriwan | Surriscaldamento del<br>compressore                                                                                          | Arresto dell'unità                                       | Manuale                                                                                                    |
| 18   | 1201              | Comp. A2 in anomalia: aperta sicurezza di protezione del motore Kriwan | Come sopra                                                                                                    | Arresto dell'unità                                       | Manuale                                                                                                    |
| Erro | re di elab        | orazione e altri                                                       |                                                                                                    |                                                          |                                                                                                    |
| 19   | 10001             | Protezione antigelo scambiatore acqua                                  | Portata dell'acqua assente,<br>termistore difettoso                                                                          | L'unità si arresta, ma la<br>pompa continua a funzionare | Automatico (il primo allarme<br>entro 24 ore); altrimenti,<br>Manuale                                                                     |
| 20   | 10005             | Temperatura aspirazione satura bassa circuito A                        | Trasduttore di pressione<br>difettoso, EXV bloccato o<br>mancanza di refrigerante                                            | Arresto dell'unità                                       | Come sopra                                                                                                    |
| 21   | 10008             | Surriscaldamento alto circuito A                                       | Trasduttore di pressione<br>difettoso, sensore della<br>temperatura difettoso,<br>EXV bloccato o mancanza<br>di refrigerante | Arresto dell'unità                                       | Manuale                                                                                                    |
| 22   | 10011             | Surriscaldamento basso circuito A                                      | Come sopra                                                                                                    | Arresto dell'unità                                       | Automatico (fino a 3 allarmi<br>entro 24 ore); altrimenti,<br>Manuale                                                                     |
| 23   | 10014             | Guasto interblocco raffreddatore                                       | Ingresso interblocco impostato                                                                                               | Arresto dell'unità                                       | Automatico (se l'unità è stata<br>arrestata); altrimenti, Manuale                                                                         |

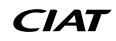

# 8 - DIAGNOSTICA

| N°   | Codice      | Descrizione                                                                                                    | Possibile causa                                                                                                    | Azione intranresa                                                                                                    | Ripristino                                                                                                    |
|------|-------------|----------------------------------------------------------------------------------------------------|----------------------------------------------------------------------------------------------------|----------------------------------------------------------------------------------------------------|----------------------------------------------------------------------------------------------------|
| 24   | 10016       | Compressore A1 non avviato o mancato aumento pressione                                                                                                    | Guasto del fusibile o degli<br>interruttori dei compressori,<br>interruttore del compressore<br>aperto                                                                               | Il compressore si arresta                                                                                                    | Manuale                                                                                                    |
| 25   | 10017       | Compressore A2 non avviato o mancato aumento pressione                                                                                                    | Come sopra                                                                                                    | Il compressore si arresta                                                                                                    | Manuale                                                                                                    |
| 26   | 10030       | Errore Comunicazione con Master/Slave                                                                                                    | Errore di installazione del bus,<br>errore di comunicazione                                                                                                    | Il gruppo Master/Slave è<br>disabilitato                                                                                                    | Automatico, se la comunicazione viene ristabilita                                                                                                    |
| 27   | 10031       | L'unità è in stop emergenza rete                                                                                                    | Comando stop di emergenza in rete                                                                                                    | Arresto dell'unità                                                                                                    | Automatico, se lo stop di<br>emergenza è disattivato                                                                                                    |
| 28   | 10032       | Guasto pompa dell'acqua #1                                                                                                    | Errore pompa dell' acqua                                                                                                    | Arresto dell'unità                                                                                                    | Manuale                                                                                                    |
| 29   | 10037       | Circuito A - Ripetuti Override Gas di Scarico Alto                                                                                                    | Diminuisce la capacità<br>ripetitiva                                                                                                    | Nessuna azione (avviso)                                                                                                    | Automatico (nessun override<br>del gas di scarico entro 30<br>min)<br>o Manuale                                                                                                    |
| 30   | 10040       | Ripetuti override temperatura di aspirazione bassa circuito A                                                                                                    | Come sopra                                                                                                    | Come sopra                                                                                                    | Come sopra                                                                                                    |
| 31   | 10043       | Bassa temperatura acqua ingresso in riscaldamento                                                                                                    | Bassa temperatura del fluido<br>in entrata nella modalità di<br>riscaldamento                                                                                                    | Nessuna azione (avviso)                                                                                                    | Automatica (se la temperatura<br>dell'acqua ritorna normale o la<br>modalità di Riscaldamento è<br>arrestata)                                                                                                    |
| 32   | 10063       | Errore Pressostato Alta Pressione Circuito A                                                                                                    | Guasto interruttore alta<br>pressione                                                                                                    | Nessuna azione (avviso)                                                                                                    | Manuale                                                                                                    |
| 33   | 10097       | Sensori temperatura scambiatore ad acqua scambiati                                                                                                    | Temperatura di mandata e ritorno invertita                                                                                                    | Arresto dell'unità                                                                                                    | Manuale                                                                                                    |
| 40   | 10122       | Modalità Sostituzione: contattare il rappresentante<br>dell'assistenza per attivare le opzioni                                                                                                    | Modalità sostituzione:<br>contattare<br>il referente dell'assistenza<br>locale per ottenere la(le)<br>chiave(i)<br>di attivazione per recuperare<br>(o attivare) le opzioni software | Modalità sostituzione:<br>contattare il referente<br>dell'assistenza locale per<br>ottenere la(le) chiave(i)<br>di attivazione per recuperare<br>(o attivare) le opzioni software | Automatico, se la chiave di<br>attivazione software è<br>installata<br>Automatico, se la chiave di<br>attivazione software non viene<br>fornita entro 7 giorni dal primo<br>avvio del compressore<br>(l'allarme viene ripristinato e le<br>opzioni protette dal software<br>vengono bloccate) |
| 41   | 57001       | Guasto bassa tensione SIOB/CIOB circuito A                                                                                                    | Errore di alimentazione                                                                                                    | Arresto dell'unità                                                                                                    | Automatico, se la tensione di<br>alimentazione torna normale<br>(fino a 6 allarmi nel giro di 24<br>ore); altrimenti, Manuale                                                                                                    |
| 42   | 10215       | Setpoint ACS Antilegionella non raggiunto                                                                                                    | OAT bassa                                                                                                    | Nessuna azione (avviso)                                                                                                    | Automatico                                                                                                    |
| Erro | re config   | urazione Master / Slave                                                                                                    |                                                                                                    |                                                                                                    |                                                                                                    |
| 36   | 9001        | Errore configurazione raffreddatore master                                                                                                    | Errore di configurazione                                                                                                    | Il funzionamento master/slave<br>è disattivato e l'unità ritorna<br>alla modalità stand-alone                                                                                     | Automatico, se la<br>configurazione master/slave<br>ritorna normale o l'unità ritorna<br>in modalità standalone                                                                                                    |
| Serv | vizio e fab | brica                                                                                                    |                                                                                                    |                                                                                                    |                                                                                                    |
| 34   | 130nn       | Avviso servizio manutenzione<br>01: Avviso servizio manutenzione<br>02: La dimensione del circuito dell'acqua è ridotta<br>03: È richiesta manutenzione alla pompa<br>04: Manutenzione filtro dell'acqua<br>05: La data della manutenzione programmata è vicina o<br>è stata raggiunta | Intervento di manutenzione<br>necessario / Contattare il<br>Servizio locale di Assistenza<br>del Produttore                                                                          | A seconda della gravità<br>dell'allarme, l'unità può<br>continuare a funzionare o<br>spegnersi                                                                                    | Manuale (13001-13004)<br>o Automatico (13005, se è<br>impostata la nuova data della<br>manutenzione)                                                                                                    |
| 35   | 13006       | Verifica Fgas richiesta, chiamare azienda manutenzione                                                                                                    | Data della manutenzione<br>oltrepassata                                                                                                    | Nessuna azione (avviso)                                                                                                    | Automatico, se è impostata la<br>nuova data della<br>manutenzione                                                                                                    |
| 37   | 7001        | Configurazione illegale                                                                                                    | Configurazione dell'unità scorretta                                                                                                    | L'unità non può essere avviata                                                                                                    | Automatico, se la<br>configurazione<br>è corretta                                                                                                    |
| 38   | 8000        | Configurazione iniziale di fabbrica richiesta                                                                                                    | Configurazione fabbrica assente                                                                                                    | L'unità non può essere<br>avviata                                                                                                    | Automatico, se configurazione fornita                                                                                                    |
| 39   | 8001        | Identificatore di Brand non valido                                                                                                    | Configurazione dell'unità scorretta                                                                                                    | All'unità non è consentito<br>avviarsi                                                                                                    | Automatico, se la<br>configurazione<br>è corretta                                                                                                    |

#### 8.6.2 - Allarmi azionamento

Le seguenti tabelle presentano gli allarmi più comuni associati al malfunzionamento del variatore (azionamento della pompa). **Gli allarmi relativi all'azionamento delle pompe vengono** 

visualizzati in base alla formula seguente:

■ 190-YY (YY indica il codice allarme)

| Codice allarme | Descrizione                                                       | Azione da intraprendere                                      |
|----------------|-------------------------------------------------------------------|--------------------------------------------------------------|
| 01             | sovracorrente durante l'aumento della velocità del motore         | Contattare i tecnici di assistenza per maggiori informazioni |
| 02             | sovracorrente durante la diminuzione della velocità del motore    | Come sopra                                                   |
| 03             | sovracorrente durante il mantenimento della velocità del motore   | Come sopra                                                   |
| 04             | sovracorrente nel carico dell'azionamento                         | Come sopra                                                   |
| 05             | sovracorrente nel braccio                                         | Come sopra                                                   |
| 08             | perdita di fase ingresso azionamento                              | Come sopra                                                   |
| 09             | perdita di fase uscita azionamento                                | Come sopra                                                   |
| 10             | sovratensione durante l'aumento della velocità del motore         | Come sopra                                                   |
| 11             | sovratensione durante la diminuzione della velocità del motore    | Come sopra                                                   |
| 12             | sovratensione durante il mantenimento della velocità del motore   | Come sopra                                                   |
| 13             | sovraccarico azionamento                                          | Come sopra                                                   |
| 14             | sovraccarico motore                                               | Come sopra                                                   |
| 16             | surriscaldamento azionamento                                      | Come sopra                                                   |
| 17             | arresto d'emergenza                                               | Come sopra                                                   |
| 18             | allarme eeprom #1                                                 | Come sopra                                                   |
| 19             | allarme eeprom #2                                                 | Come sopra                                                   |
| 20             | allarme eeprom #3                                                 | Come sopra                                                   |
| 21             | allarme RAM                                                       | Come sopra                                                   |
| 22             | allarme ROM                                                       | Come sopra                                                   |
| 23             | allarme microprocessore                                           | Come sopra                                                   |
| 24             | allarme errore di comunicazione                                   | Come sopra                                                   |
| 26             | guasto sensore di corrente                                        | Come sopra                                                   |
| 27             | allarme scheda opzionale                                          | Come sopra                                                   |
| 29             | allarme di bassa corrente per funzionamento dell'azionamento      | Come sopra                                                   |
| 30             | allarme bassa tensione nel modulo di alimentazione                | Come sopra                                                   |
| 32             | allarme coppia eccessiva                                          | Come sopra                                                   |
| 34             | allarme guasto nell'isolamento                                    | Come sopra                                                   |
| 37             | sovracorrente durante l'aumento della velocità del prodotto       | Come sopra                                                   |
| 38             | sovracorrente durante la diminuzione della velocità del prodotto  | Come sopra                                                   |
| 39             | sovracorrente durante il mantenimento della velocità del prodotto | Come sopra                                                   |
| 41             | allarme errore tipo di azionamento                                | Come sopra                                                   |
| 46             | allarme sensore termico esterno                                   | Come sopra                                                   |
| 47             | errore segnale tensione ingresso analogico                        | Come sopra                                                   |
| 50             | errore segnale ingresso analogico                                 | Come sopra                                                   |
| 51             | allarme microprocessore                                           | Come sopra                                                   |
| 52             | allarme aumento coppia                                            | Come sopra                                                   |
| 53             | allarme microprocessore                                           | Come sopra                                                   |
| 84             | allarme impostazione automatica                                   | Come sopra                                                   |
| 90             | errore comunicazione azionamento                                  | Come sopra                                                   |
| 91             | reset scheda azionamento                                          | Come sopra                                                   |
| 92             | configurazione azionamento #1 non valida                          | Come sopra                                                   |
| 93             | configurazione azionamento #2 non valida                          | Come sopra                                                   |
| 94             | configurazione azionamento #3 non valida                          | Come sopra                                                   |
| 95             | allarme azionamento                                               | Come sopra                                                   |

Al fine di assicurare il funzionamento ottimale delle apparecchiature, nonché quello di tutte le funzionalità disponibili, si consiglia di stipulare un contratto di manutenzione con il Servizio locale di Assistenza.

Il contratto garantirà che le vostre apparecchiature vengano regolarmente ispezionate da manutentori specializzati, in modo che qualsiasi malfunzionamento sia rilevato e corretto rapidamente, e che non si verifichi alcun danno grave alle apparecchiature stesse.

Il contratto di manutenzione rappresenta non solo il modo migliore per garantire la massima durata operativa delle apparecchiature, ma anche, grazie all'esperienza di personale qualificato, un'eccellente opportunità per gestire il vostro impianto con notevoli vantaggi economici.

Fabbricato da: Carrier SCS, Montluel, Francia. Il costruttore si riserva il diritto di cambiare senza preavviso le specifiche del prodotto.

Il sistema di gestione della qualità del sito di assemblaggio di questo prodotto è stato certificato in conformità ai requisiti della norma ISO 9001 (ultima versione in vigore) dopo una valutazione condotta da una terza parte indipendente autorizzata. Il sistema di gestione ambientale del sito di assemblaggio di questo prodotto è stato certificato in conformità ai requisiti della norma ISO 14001 (ultima versione in vigore) dopo una valutazione condotta da una terza parte indipendente autorizzata. Il sistema di gestione della salute e della sicurezza sul lavoro del sito di assemblaggio di questo prodotto è stato certificato in conformità ai requisiti della norma ISO 14001 (ultima versione in vigore) dopo una valutazione condotta da una terza parte indipendente autorizzata. Il sistema di gestione della salute e della sicurezza sul lavoro del sito di assemblaggio di questo prodotto è stato certificato in conformità ai requisiti della norma ISO 45001 (ultima versione in vigore) dopo una valutazione condotta da una terza parte indipendente autorizzata. Si prega di contattare il proprio rappresentante per avere ulteriori informazioni.